# Sisukord

| Käibemaks ja käibemaksu deklareerimine                                            | 3    |
|-----------------------------------------------------------------------------------|------|
| 1. Sissejuhatus                                                                   | 3    |
| 2. Käibemaksuga seotud seadistused                                                | 3    |
| 2.1. Käibemaksukoodid                                                             | 3    |
| 2.2. Süsteemi seadistused                                                         | 3    |
| 2.3. Kliendi ja hankija seadistused                                               | 4    |
| 2.4. Pöördkäibemaksu seadistamine                                                 | 7    |
| 3. Käibemaksuaruanne (käibedeklaratsioon)                                         | 9    |
| 3.1. Käibemaksuaruande (käibedeklaratsiooni) kirjeldamine                         | 9    |
| 3.2. Käibemaksuaruande põhiosa kirjeldamine                                       | 9    |
| 3.2.1. Käibemaksuaruande päise väljad                                             | . 10 |
| 3.2.2. Käibemaksuaruande ridade väljad                                            | . 10 |
| 3.2.3. Soovitused                                                                 | . 13 |
| 3.3. Maksuametisse saadetava käibemaksuaruande kirjeldamine (2014-12KMDINF1 jms.) | . 14 |
| 3.3.1. Seadistamine                                                               | . 14 |
| 3.3.2. Aruande genereerimine                                                      | . 16 |
| 3.4. Käibedeklaratsiooni esitamine                                                | . 18 |
| 3.4.1. Käibedeklaratsiooni automaatne saatmine e-MTAsse                           | . 18 |
| Eeltingimused, mis peavad olema täidetud, et saatmine õnnestuks:                  | . 18 |
| 3.4.2. Manuaalselt käibedeklaratsiooni KMD INF1 faili üleslaadimine               | . 20 |
| 4. Käibedeklaratsiooni nupp "TEE KANNE"                                           | . 21 |
| 4.1. Seadistamine                                                                 | . 21 |
| 4.1.1. Süsteemiseadistused - Finantsi seadistused                                 | . 21 |
| 4.1.2. Käibedeklaratsiooni seadistamine                                           | . 21 |
| 4.2. Kasutamine                                                                   | . 22 |
| 4.3. Näide                                                                        | . 22 |
| 5. Käibemaksugrupi käibedeklaratsioon                                             | . 23 |
| 6. Käibemaksuaruande näidiskirjeldus                                              | . 23 |

# Käibemaks ja käibemaksu deklareerimine

# 1. Sissejuhatus

### Definitsioonid, mõisted, lühendid

- Käibemaksuaruanne Directo käibemaksuaruanne koos käibedeklaratsiooni ridadega
- Käibedeklaratsioon riiklik Käibedeklaratsiooni vorm
- KMD lühend riiklik Käibedeklaratsiooni vorm
- KMK- käibemaksukood
- KMS- Käibemaksuseadus

# 2. Käibemaksuga seotud seadistused

## 2.1. Käibemaksukoodid

- määravad käibemaksu summa ja arvestuse müügi- ja ostutehingutel
- mõjutavad käibemaksu konteerimist alamsüsteemide finantskannetes
- koodide abil eristatakse tehinguid käibedeklaratsiooni koostamise (KMD) jaoks

Käibemaksukoode saab häälestada Raamat > Seadistused > Käibemaksukoodid:

Täpsemalt vaata käibemaksukoodide häälestamine.

## 2.2. Süsteemi seadistused

Süsteemi seadistused, mis käibemaksu puudutavad on järgmised:

Seadistused  $\rightarrow$  Süsteemi seadistused  $\rightarrow$  Finantsi seadistused

- Automaatne periodiseerimine valikud "Müügiarve, Ostuarve, Kulutus, ka käibemaks". Võimaldab määrata periodiseerimist dokumendi liigi lõikes. "Ka käibemaks" lisab periodiseerimiskandele ridadele ka käibemaksukoodi.
- Käibemaksu koodide erisus komaga eraldatud nimekiri. Siia märgitud koodid on käibemaksukoodi kaardil erisuseks valitavad. Kasutatakse, kui antud käibemaksukoodiga tähistatakse toiminguid, mille puhul tuleb riiklikus aruandluses näidata erisusi.
- Käibemaksu koodide lisainfo komaga eraldatud nimekiri. Eesti tingimustes peab olema siin kindlasti valik erikord, sest seda võib tarvis minna KMD INF1 õigeks genereerimiseks. Valik erikord märgitakse kindlasti ära, kui antud käibemaksukoodiga tähistatakse Käibemaksuseaduses määratud erikorra alusel tehtavaid toiminguid. Näiteks 20% käive KMS §- des 41 ja 42 sätestatud erikorra alusel.
- Käibemaksu summa jagatakse müügis laiali seadistus mõjutab kas ja mille põhjal jagatakse kandel käibemaksu summa laiali (müügi pool), valikud:

- objekti+projekti
- ∘ ridade
- objekti.
- Käibemaksu summa jagatakse ostus laiali seadistus mõjutab kas ja mille põhjal jagatakse kandel käibemaksu summa laiali (ostu pool), valikud:
  - ∘ ei
  - objekti+projekti
  - ridade
  - objekti.
- Müügi käibemaksu objekt siia märgitud objekti kasutatakse müügiarve kandel käibemaksu rea objektina juhul, kui Seadistused > Süsteemi seadistused > Finantsi seadistused > Käibemaksu summa jagatakse müügis laiali on valitud kas "objekti+projekti" või "projekti" ja KM-koodi küljest puudub objekt.
- Ostu käibemaksu objekt siia märgitud objekti kasutatakse kulutuse ja ostuarve kandel käibemaksu rea objektina juhul, kui Seadistused > Süsteemi seadistused > Finantsi seadistused > Käibemaksu summa jagatakse ostus laiali on valitud kas "objekti+projekti" või "projekti" ja KM-koodi küljest puudub objekt.

Seadistused  $\rightarrow$  Süsteemi seadistused  $\rightarrow$  Müügireskontro seadistused

- Arve käibemaks on alati tasuda-summa -
- Kassaarvel on näha ilma käibemaksuta summa -
- Koos käibemaksuga reasumma ümardus, mitu kohta pärast koma -
- Müügi käibemaks müügi käibemaksu konto. Kasutatakse kande koostamisel juhul, kui käibemaksukoodilt ei leita vastavat kontot väljalt MÜÜGI KM KONTO.
- Viivise käibemaksu kood käibemaksukood, mis läheb viivise reale viivisarve tegemisel.

Seadistused  $\rightarrow$  Süsteemi seadistused  $\rightarrow$  Laekumise seadistused

- Laekumine vajab ettemaksu puhul käibemaksu koodi -
  - ei kinnitab laekumise dokumendi ettemaksu rea ka ilma käibemaksukoodita
  - j<u>ah</u> kinnitab laekumise dokumendi ainult kui on ettemaksu real käibemaksukood täidetud

Seadistused → Süsteemi seadistused → Ostureskontro seadistused

- Ostu käibemaks- sisendkäibemaksu konto. Kasutatakse kande koostamisel juhul, kui käibemaksukoodilt ei leita vastavat kontot väljalt OSTU KM KONTO.
- Ostuarve käibemaks on eraldi ajas periodiseeritava käibemaksu konto. Võimaldab käibemaksu ostuarvel arvestada ostuarvest erineval ajaperioodil.

### 2.3. Kliendi ja hankija seadistused

Kliendi- ja hankijakaardil on käibemaksu mugavaks arvestuseks oluline korrektselt ära täita järgmised väljad (lisaks tavapärastele nagu ettevõtte nimi jms.):

**KM-maa** - valikud: Siseriiklik/EÜ/EÜ 2/EÜ 3/Mitte EÜ/Kontsern. Valik võib olla ka tühi. Määrab ära kliendi või hankija käibemaksutsooni ja selleläbi käibemaksukoodi automaatse valiku artiklilt või artikliklassilt. See on oluline mugavushäälestus, kuid ka väldib vigu käibemaksukoodi valimisel.

### KM-maa valik ei mõjuta üle piirmära arvete lisamist KMD INF A ja B osale.

**Asumaa** - kliendi/hankija asukohamaa ehk sihtriik, kuhu/kust tellimused toimetatakse. Äriregistri päringu kaudu uue kliendi loomisel tuleb asumaa automaatselt. Kui valik jääb tühjaks, loetakse asumaaks "EE". Asumaa täitmine ei ole alati vajalik, kuna sama nimega registreeritud klient võib osta kaupu erinevatest riikidest. Sellisel juhul tuleb arvele sihtaadressiks tellimusel olev "Sihtriik". Asumaa täitmine on vajalik Pakendiaruande jaoks.

Asumaa valik mõjutab üle piirmära arvete lisamist KMD INF A ja B osale.

- Kui valik on tühi või EE, siis lisatakse arved KMD INF A ja B osale
- Kui valik on muu riik kui EE, siis ei lisata arveid KMD INF A ja B osale

Näide: Klient on Eestis käibemaksukohuslane, aga tal on Soome aadress. Kliendi "Asumaa" on valitud "FI" ja "KM maa" on valitud "Siseriiklik". Antud juhul peab "Asumaa" olema kas tühi või EE, muidu üle piirmäära arved KMD INF A osale ei lähe.

**Tüüp** - valikud: Ettevõte/Eraisik/Riigiasutus. Vajalik eelkõige maksuametisse saadetava deklaratsiooni KMD INF1 korrektseks koostamiseks.

Riigifirmadel asetub käibedeklaratsioonile ja deklareerib enda käibe **Tellija**.

Ettevõtetel asetub käibedeklaratsioonile Klient.

Need kliendid ja hankijad, kellel laieneb KMS § 27 lõige 1/4 - neil peaks kliendi/hankija kaardil panema tüübiks **"Eraisik"**. Sellisel juhul ei lähe selle kliendi / hankija müügi/ostuarved Käibedeklaratsiooni lisa A ja B peale

**<u>Reg nr.</u>**- registrikood või isikukood. Vajalik korrektselt täita eelkõige klientide puhul, kelle **Tüüp** on "Ettevõte" ja hankijate puhul, kellega toimingutelt on sisendkäibemaksu arvestatud. Vajalik KMD INF1 esitamiseks. **Kliendi kaardi näide** 

| Last update: 2025                              | /01/31 11:40                                             | et:kaeiben                | naksu_sead   | istamine https://wi      | iki.direc  | to.ee/et/ka   | eibemaksu_    | seadistan  | nine?rev=1  | 73831645 |
|------------------------------------------------|----------------------------------------------------------|---------------------------|--------------|--------------------------|------------|---------------|---------------|------------|-------------|----------|
| Sule     Uus     Koop       Uuring     Sündmus | oia Jäta <mark>Kustuta</mark><br>Sündmused (0) Värskenda | Salvesta Meil<br>a andmed | PRINT        | 0 F << >> Ok             | ek: Muudet | tud (vali te  | egevus) 🔨     | •          |             | 2        |
| Üldinfo                                        | taktid O Klassid O Te                                    | egevused O                | Muudatused   | Muutused O Transp        | ort O U    | uringud O     | Nõusolekud    |            |             |          |
| ID-KAART Kood 101                              | 4 Klass                                                  | Ob                        | jekt         | Sta                      | atus       | ~ 🗆           | Valideeritud  |            | Suletud     |          |
| Nimi Mitte                                     | etulundusühing Spordiklubi N                             | lord                      |              | l III                    | Tüüp Ettev | õte 🗸 🗌       | Kontrollitud  |            |             |          |
| Tänav Terv                                     | vise tn 21                                               |                           |              | Nimi lähet               | tusel      |               |               |            |             |          |
| Indeks, linn 134                               | 19 Mustamäe linnaosa, Tallin                             | nn, Harju maakon          | d            | Lähetustä                | änav       |               |               |            |             |          |
| Maa                                            |                                                          |                           |              | LähetusIndeks,           | linn       |               |               |            |             |          |
| Maakond                                        |                                                          |                           | ~            | Lähetus                  | Maa        |               |               |            |             |          |
| Asumaa EE                                      | (Eesti)                                                  |                           | ~            | Tegevu                   | ısala      |               |               |            | ~           |          |
| Esindaja                                       |                                                          | Telefon                   |              | Tehing                   | uliik      |               |               |            | ~           |          |
|                                                |                                                          | Skype                     |              | F                        | Faks       |               |               | Klassifik. |             |          |
| Kommontaar                                     |                                                          |                           |              | Hoi                      | atus       |               |               |            |             |          |
| Kommentaar                                     |                                                          |                           |              |                          | Url        |               |               |            |             |          |
|                                                |                                                          |                           |              | Sünniş                   | päev       |               |               |            | Sugu 🗸      |          |
|                                                |                                                          |                           |              | Keelatud artiklikla      | ssid       |               |               |            |             |          |
|                                                |                                                          |                           | //           | Lubatud vale             | emid       |               |               |            |             |          |
| Sisekommentaar                                 |                                                          |                           |              | Kassaarve kiirvaliku art | tiklid     |               |               |            |             |          |
| Soodus %                                       | Arve tasub                                               | Lep                       | oing         | Prior                    | iteet      | ~             | v             | iitenumber | 5010147     |          |
| Kliendikaart                                   |                                                          |                           |              | Ha                       | ldur       |               |               |            |             |          |
| Väline kood                                    |                                                          |                           |              | @-arvete vastu           | ıvõtt Jah  |               |               |            |             |          |
| Maksehinnang                                   |                                                          |                           |              | D Directo-to-Dir         | ecto Jah   |               |               |            |             |          |
| Pank                                           | A/a                                                      |                           | Tas. ting. 7 |                          | Läh. ting. |               | Läh. viis     |            | Veograafik  |          |
| Müüja                                          | Hinnavalem                                               |                           | Reg nr 8     | 0287895                  | Valuuta    |               | Keel          |            | Viivis      | 0        |
| KM maa Siseriiklik                             | ✓ KM kood                                                |                           | Km reg nr E  | E102161999 Ett           | emaksu%    |               | Limiit        |            | Vaba limiit | 0.00     |
| Märgukiriad                                    | Lähetus Lähet                                            | us 🗸                      | KM asumaa    | ✓ Pi                     | akkumine   |               | Eripakkumised |            | Kampaaniad  |          |
| Hoiatab                                        | Autom.trükk Ei                                           | ~                         | Sihtriik     | ~                        |            | Pandiartikkel | Jah 🗸         |            |             |          |
| Keelah                                         | Arve väliatriikk                                         |                           |              |                          |            |               |               |            |             |          |
| Noolab                                         |                                                          | •                         |              | iaau                     |            |               |               |            |             |          |

#### Hankija kaardi näide

| 2025/05/07 04:52 |                |                             | 24                     |             |                | Käibemaks ja käibemaksu deklareerim |                         |  |
|------------------|----------------|-----------------------------|------------------------|-------------|----------------|-------------------------------------|-------------------------|--|
| Sule Uus         | Koopia Jä      | āta <mark>Kustuta</mark> Sa | lvesta Meil PRIN       | IT 🛈 F      | << >> 0l       | ek: Muudetud                        | 2                       |  |
| Hinnad (vali t   | egevus)        | ✓ Uuring                    | Sündmus Värske         | nda andmed  |                |                                     |                         |  |
| Üldinfo          | O Kontaktid    | O Pangakontod               | ○ Tegevused ○ M        | uutused C   | Automaatika    | Transport                           |                         |  |
|                  | Kood 1015      | Klass                       | Objekt                 | Ladu        | Tüüp           | Ettevõte 🗸                          | Suletud                 |  |
|                  | Nimi Markl     | T Eesti AS                  |                        |             |                |                                     |                         |  |
|                  | Tänav Jalgpa   | alli tn 1                   |                        |             |                |                                     |                         |  |
| Inde             | ks, linn 11312 | Kesklinna linnaosa,         | Tallinn, Harju maakond |             |                |                                     |                         |  |
|                  | Маа            |                             |                        |             |                |                                     |                         |  |
| Ma               | aakond         | ~                           |                        |             |                |                                     |                         |  |
| А                | sumaa EE (E    | lesti)                      |                        | ~           | Esindaja       |                                     |                         |  |
| 1                | Telefon        |                             |                        | -           | Faks           |                                     |                         |  |
| Komm             | meil           |                             |                        |             | URL            |                                     |                         |  |
| Komin            | loiotuo        |                             |                        |             |                |                                     |                         |  |
| ·                | iolatus        |                             |                        |             |                |                                     |                         |  |
| Viiter           | umber          |                             |                        |             | — к            | ohustuslik                          |                         |  |
|                  | 🗌 Uue o        | stuarve puhul eeltäi        | tmine eelmisega        |             |                |                                     |                         |  |
| Pank             |                |                             |                        |             |                |                                     |                         |  |
|                  |                | ILLEDY                      |                        |             | IDAN           |                                     |                         |  |
|                  | Kood EEL       | IHEE2X                      |                        | -           | Nimi           | AS SEB Pank                         |                         |  |
| Nim              | ni pangas      | SHEEZA                      |                        | -           | Aadress pangas | Tornimäe 2, 15010 Tallinn           | ESTONIA                 |  |
|                  | Tas. ting. 7   |                             |                        | _           |                |                                     | .,                      |  |
|                  | 🗌 e-ar         | ve import eelistab s        | iinseid andmeid        |             | Kulud          | ~                                   |                         |  |
| Info             |                |                             |                        |             |                |                                     |                         |  |
| inio             |                |                             |                        |             |                |                                     |                         |  |
| Lä               | h. viis        |                             | Läh. ting              | g.          |                |                                     | Directo-to-Directo: Jah |  |
| Makse            | saaja          |                             | Km reg r               | r EE1002687 | 42             | Keel                                |                         |  |
| R                | eg nr 1 100286 | 537                         | KM koo                 | d 1         |                | Valuuta                             |                         |  |
| EM               | konto          |                             | Vőla kont              | 0           |                | LS konto                            |                         |  |
| K                | M-maa Siserii  | klik                        | Limi                   | it          |                | Klient                              |                         |  |
| Saa              | atjariik EE (E | esti)                       | ✓ Norm saabumisae      | g           |                | Trans.kulu                          |                         |  |
| Tehir            | nguliik        |                             | ~                      | ·           | Teosta         | ja Soodus %                         |                         |  |
| Ostu             | grupp          |                             |                        |             |                |                                     |                         |  |

## 2.4. Pöördkäibemaksu seadistamine

Salvesta

Raamat > Käibemaksukoodid > 7

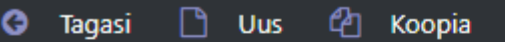

💼 Kustuta

uta

Olek: Vaata

# Kauba ühendusesisene soetamine (pöördkäibemaks)

| KOOD                    | 7                                               |
|-------------------------|-------------------------------------------------|
| SELETUS                 | Kauba ühendusesisene soetamine (pöördkäibemaks) |
| КМ%                     | 0                                               |
| MÜÜGI KM KONTO          | >                                               |
| OSTU KM KONTO           | >                                               |
| MÜÜGI KASSAPÕHINE KONTO | >                                               |
| OSTU KASSAPÕHINE KONTO  | >                                               |
| MR ETTEMAKSU KONTO 1    | >                                               |
| MR ETTEMAKSU KONTO 2    | >                                               |
| OR ETTEMAKSU KONTO 1    | >>                                              |
| OR ETTEMAKSU KONTO 2    | >                                               |
| KMREGNR                 | Jah 🔻                                           |
| ARVE LISAVÄLI           |                                                 |
| PÖÖRDKM %               | 20                                              |
| PÖÖRDKM KONTO D         | 212358                                          |
| PÖÖRDKM KONTO K         | 212378 >>>                                      |
| KORR. KONTO             | >                                               |
| MÜÜGI KM OBJEKT         | >                                               |
| OSTU KM OBJEKT          | >                                               |

### Pöördkäibemaksu seadistamiseks tuleb:

- luua uus Käibemaksukood: Seadistused → Raamat → Käibemaksukoodid. Loodud Käibemaksukood tuleb häälestada järgnevalt:
- 1. KM% 0 Käibemaksu määr on null (reaalselt tehingule km-i ei lisata)
- PÖÖRDKM % näiteks 20. Kirjutatakse pöördkäibemaksu arvtamiseks kasutatud käibemaksu protsent (pöördkäibemaksu määr),
- 3. PÖÖRDKM KONTO D konto, kuhu arvestatakse/kantakse arvestatud pöördkäibemaksu

summa. See konto tuleks kaasata Käibedeklaratsiooni sisendkäibemaksu reale.

- 4. PÖÖRDKM KONTO K konto, kuhu tasakaalustatakse pöördkäibemaksu deebet rea summa. See saa häälestada samale kontole kui PÖÖRDKM KONTO D, sest Käibedeklaratsioon ei suuda deebet ja kreedit käivet eraldada. PÖÖRDKM KONTO D ja PÖÖRDKM KONTO K koostoimena bilansi mahtu kunstlikult ei suurene.
- Loodud pöördkäibemaksukoodi tuleb kasutada Ostuarvete pöördkäibemaksustatud tehingute ridadel. Arve Tasuda summat see ei suurenda, küll teeb käibemaks lisaread Ostuarve kandesse.
- Käibedeklaratsioonis tuleb 20%-ga maksustatud tehingute hulka häälestada ka kulu- ja varakontode vahemik, milledel võib esineda pöördkäibemaksustatud tehinguid ning piirata valik loodud käibemaksukoodiga. Lisaks tuleb sisendkäibemaksu reale lisada konto, mis näidati PÖÖRDKM KONTO D häälestuses.

## 3. Käibemaksuaruanne (käibedeklaratsioon)

## 3.1. Käibemaksuaruande (käibedeklaratsiooni) kirjeldamine

Käibemaksuaruande kirjeldusi saab luua ja korrigeerida: Seadistused  $\rightarrow$  Raamat  $\rightarrow$  Käibemaksuaruanne.

| Süsteemi seadistused ゝ | Raamat > Käibemaksu             | aruanne              |                       |                   |          |         |
|------------------------|---------------------------------|----------------------|-----------------------|-------------------|----------|---------|
| Üldine >               | 🞜 Uuenda 🖃 Puh                  | asta väljad 🛛 🖺 Salv | esta vaade 🛛 🎤 Seaded | 🔒 Prindi   🖻 Exce | li tabel |         |
| Raamat 🗸 🗸             | Käibedeklar                     | atsioon              |                       |                   |          |         |
| Bilanss                | AVA Kood                        | > Lisa u             | uus Vaata             |                   |          |         |
| Elukohad               | KOOD 🔨                          | NIMI                 | KOMMENTAAR            | OBJEKT            | KASUTAJA | SULETUD |
| Finants - Statistika   | ٩                               | Q                    | Q                     | Q                 | Q »      |         |
| Finantskontod          | ARU                             | Käibemaksuaruanne    |                       |                   |          | Ei      |
| Finantsretseptid       | OSS                             | OSS deklaratsioon    |                       |                   |          | Ei      |
| Finantsseeriad         | UUS_010822                      |                      |                       |                   |          | Ei      |
| Haridused              | LINK TEGEVUS<br>KOOD Avab dokum | endi Nimek           | iri ilmub kohe        |                   |          |         |
| Käibemaksuaruanne      |                                 |                      |                       |                   |          |         |

Klikkides valiku peal, avaneb nimekiri olemasolevatest aruande kirjeldustest:

## 3.2. Käibemaksuaruande põhiosa kirjeldamine

Konkreetse aruande kirjeldus avaneb, kui klikkida selle koodi peal.

Käibemaksuaruande kirjelduse aken:

|      |        |                                                                                                    | i chui                                                                                                    | TNIG 35       | NIIKOOU                                 | JERISIOON                                                                                                    | LISA Automa |
|------|--------|----------------------------------------------------------------------------------------------------|----------------------------------------------------------------------------------------------------|---------------|-----------------------------------------|----------------------------------------------------------------------------------------------------|-------------|
| 1    | Tekst  | ✓                                                                                                    | <strong> KÄIBEDEKLARATSIOON</strong>                                                                                                    | ~             | ×                                       | ×                                                                                                    | ~           |
| 2    | Tekst  | ✓                                                                                                    |                                                                                                    | ~             | ×                                       | ×                                                                                                    | ~           |
| 10   | Muutus | 411001:499999                                                                                                    | <em> tavaline müük 20%</em>                                                                                                    | 3(Deebet) 🗙   | 1 (20% määraga maksustatavad toim 🗙     | ×                                                                                                    | AV          |
| 12   | Muutus | <ul> <li>212101+212102</li> </ul>                                                                                                    | <em> Ettemaksud 20%</em>                                                                                                    | 3(Deebet) 🗸   | 1 (20% määraga maksustatavad toim 🗙     | ×                                                                                                    | AV          |
| 15   | Muutus | 411001:499999                                                                                                    | <em> 20% müük erikorra alusel<td>3(Deebet) 🗸</td><td>13 (20% käive KMS §-des 41 ja 42 si 💙</td><td>×</td><td>AV</td></em>                                                                                                    | 3(Deebet) 🗸   | 13 (20% käive KMS §-des 41 ja 42 si 💙   | ×                                                                                                    | AV          |
| 20   | Muutus | 111101:199999+212291:212                                                                                                    | <em> kauba ühendusesisene soetan</em>                                                                                                    | 4(Kreedit) 🗸  | 7 (Kauba ühendusesisene soetamine 🗙     | ×                                                                                                    | ~           |
| 25   | Muutus | 111101:199999+212291:212                                                                                                    | <em> teenuse ühendusesisene soeta</em>                                                                                                    | 4(Kreedit) 🗸  | 8 (Teise liikmesriigi maksukohustusla 🗙 | ×                                                                                                    | ~           |
| 30   | Muutus | 411001:499999                                                                                                    | <em> kauba või teenuse omatarve 2</em>                                                                                                    | 3(Deebet) 🗸   | 17 (20% määraga maksustatav kaub: 🗙     | ×                                                                                                    | ~           |
| 35   | Muutus | 111101:199999+212291:212                                                                                                    | EM> erikorra alusel maksustatava k                                                                                                    | 4(Kreedit) 🗙  | 10 (KMS §-s 41' sätestatud erikorra : 🗙 | ×                                                                                                    | в 🗸         |
| 100  | tehe   | <ul> <li>10+12+15+20+25+30+35</li> </ul>                                                                                                    | <strong>1 20% määraga maksu:</strong>                                                                                                    | 4(Kreedit) 🗸  | <b>~</b>                                | (1) 20% määraga maksustatavad toimingud ja tehingud (K 🗸                                                                | ~           |
| 210  | Muutus | 411001:499999                                                                                                    | <em> tavaline müük 9%</em>                                                                                                    | 3(Deebet) 🗸   | 9 (9% määraga maksustatavad toimii 🗙    | ×                                                                                                    | AV          |
| 212  | Muutus | <ul> <li>212101+212102</li> </ul>                                                                                                    | <em> ettemaksud 9%</em>                                                                                                    | 3(Deebet) 🗸   | 9 (9% määraga maksustatavad toimii 🗸    | ×                                                                                                    | AV          |
| 220  | Muutus | 411001:499999                                                                                                    | <em> kauba või teenuse omatarve 9'</em>                                                                                                    | 3(Deebet) 🗸   | 18 (9% määraga maksustatav kauba 🗸      | ×                                                                                                    | ~           |
| 300  | tehe   | <ul> <li>210+212+220</li> </ul>                                                                                                    | <strong>2 9% määraga maksust</strong>                                                                                                    | 4(Kreedit) 🗸  | <b>~</b>                                | (2) 9% määraga maksustatavad toimingud ja tehingud (K/v 🗸                                                               | ~           |
| 310  | Muutus | 411001:499999                                                                                                    | <em> tavaline müük 5%</em>                                                                                                    | 3(Deebet) 🗸   | 31 (5% määraga maksustatavad toim V     | ×                                                                                                    | AV          |
| 311  | Muutus | 212101+212102                                                                                                    | <em> ettemaksud 5%</em>                                                                                                    | 3(Deebet) 🗸   | 31 (5% määraga maksustatavad toim 🗸     | ×                                                                                                    | AV          |
| 312  | Muutus | 411001:499999                                                                                                    | <em> kauba või teenuse omatarve 5'</em>                                                                                                    | 3(Deebet) V   | 32 (5% määraga maksustatav kauba 🗸      | ×                                                                                                    | ~           |
| 330  | tehe   | ✓ 310+311+312                                                                                                    | <strong>2.1. 5% määraga maksi</strong>                                                                                                    | 3(Deebet) V   | <b>~</b>                                | (2,1) 5% määrapa maksustatavad toiminoud ia tehinoud (k V                                                               | ~           |
| 410  | Muutus | 411001:499999                                                                                                    | <em> Ühendusesisene kauba müük«</em>                                                                                                    | 3(Deebet) V   | 0 (Kauba ühendusesisene käive (0% 🗸     | ×                                                                                                    | ~           |
| 420  | Muutus | 411001:499999                                                                                                    | <em> Ühendusesisene teenuste müü</em>                                                                                                    | 3(Deebet) 🗸   | 2 (Teenuste ühendusesisene käive (C 🗸   | ×                                                                                                    | ~           |
| 430  | Muutus | 411001:499999                                                                                                    | <em> Eksport</em>                                                                                                    | 3(Deebet) ¥   | 6 (Eksport)                             | ×                                                                                                    | ~           |
| 500  | tehe   | ✓ 410+420+430                                                                                                    | <strong>3 0% määraga maksust</strong>                                                                                                    | 4(Kreedit) ¥  | <b>~</b>                                | (3) 0% määrapa maksustatavad toiminoud ia tehinoud (KN V                                                                | ~           |
| 600  | tehe   | ✓ 410+420                                                                                                    | <strong>3.1 1) kauba ühenduse</strong>                                                                                                    | 4(Kreedit) V  | ~                                       | (3.1) Kauba ühendusesisene käive ja teise liikmesriipi mak V                                                            | ~           |
| 700  | tehe   | ✔ 410                                                                                                    | <strong>3.1.1 kauba übe</strong>                                                                                                    | ~             | <b>~</b>                                | (3.1.1) Kauba ühendusesisene käive (KMD rida 3.1.1)                                                                     | ~           |
| 800  | tehe   | ✓ 430                                                                                                    | <strong>3.2 2) kauba eksport s</strong>                                                                                                    | ~             | <b>~</b>                                | (3.2) Kauba eksport (KMD rida 3.2)                                                                                      | ~           |
| 900  | Muutus | ✓ 411001:499999                                                                                                    | <strong>3.2.1 käibemaks</strong>                                                                                                    | 3(Deebet) ¥   | 3 (Käibemaksutagastusega müük rei: 🗙    | (3.2.1) Käibemaksutagastusega müük reisijale (KMD rida ( V                                                              | ~           |
| 980  | tehe   | ✓ 100*/0.23                                                                                                    |                                                                                                    | ×             | ×                                       | V                                                                                                    | ~           |
| 990  | tehe   | ✓ 300*(0.09)                                                                                                    |                                                                                                    |               | i                                       |                                                                                                    | ~           |
| 991  | tehe   | 330*(0.05)                                                                                                    |                                                                                                    | ~             | <b>~</b>                                | ×                                                                                                    | ~           |
| 1000 | tehe   | ORD+000+001                                                                                                    | <strong>4 Käibemaks kokku (2)</strong>                                                                                                    | 4/Kreedit) ¥  |                                         | ×                                                                                                    | ~           |
| 1100 |        | •                                                                                                    | <strong>4.1 Importing tasumisele I</strong>                                                                                                    |               |                                         | · · · · · · · · · · · · · · · · · · ·                                                                                   | ~           |
| 1110 | Muntus | 212351                                                                                                    | <em></em>                                                                                                    | 4/Kreedit) ¥  |                                         | v                                                                                                    |             |
| 1140 | Muutus | 212388                                                                                                    | <em></em>                                                                                                    | 4(Kreedit) ¥  |                                         | · · · · · · · · · · · · · · · · · · ·                                                                                   | ~           |
| 1200 | Muutus | <ul> <li>212351-212388</li> </ul>                                                                                                    | <strong>5 Kokku sisendkäihema</strong>                                                                                                    | 4(k(reedit) ¥ |                                         | (5) Kokku sisendkäibemaksusumma, mis on seadusena lu 🗙                                                                  |             |
| 1300 | Muutus | 212353                                                                                                    | <strong>5.1.1) impordit tasutur</strong>                                                                                                    | 4(Kreedit) ¥  |                                         | (5.1) Importiit tasutud või tasumisele kuuluv käihemake /k 💙                                                            | ~           |
| 1400 | Mustus | <ul> <li>212000</li> <li>212000</li> <li>212000</li> <li>212000</li> </ul>                                                                                                    | <strong>5.11) Important tastitut</strong>                                                                                                    | 4(Kreedit) V  |                                         | (5.2) Põhinen sestemiselt terutud või terumisele kuuluv kabemaks (K. •                                                  |             |
| 1450 | Muntus | 212304+212307+212306                                                                                                    | <strong>5.2.2) ponivara soetan<br/>(STRONG&gt;5.2.2) attavõtlusas (10</strong>                                                                                                    | 4(Kreedit) ¥  |                                         | (5.2) Ponivara sociamiseit tasutud voi tasumiseie kuuluv k.  (5.2) Ettavõtluses (100%) kasutatava sõiduauto sociamise ¥ |             |
| 1451 | Muutus | 031101                                                                                                    | <strongs (10<="" attavétures="" td=""><td>4(kreedit) ¥</td><td></td><td>(5.3) Ettevétilises kasutatavate sõidusi tode ang (KMD rid: ¥</td><td>~</td></strongs>                                                                                                    | 4(kreedit) ¥  |                                         | (5.3) Ettevétilises kasutatavate sõidusi tode ang (KMD rid: ¥                                                           | ~           |
| 1455 | Mudus  | 212258+212250                                                                                                    | <pre>contones ellevolluses (nu complete h attendad complete h attendad complete h atte</pre> | 4(Kroedit) ** |                                         | (5.4) Osalisalt attaválusas kasutatava sölduauta sestemia                                                               | •           |
| 1458 | Mudus  | 001100                                                                                                    | <pre>STRONGSO(44) Usaiselt ettevoti </pre>                                                                                                    | 4(Kreedit) ** |                                         | (5.4) Osaliselt ettevõtuses kasutatavats sõidusuteda anu (5.4)                                                          | • •         |
| 1500 | Itobo  | 2012                                                                                                    | KONGX osaiselt ettevot<br>KSTRONGX8 Kauba übastussissi.                                                                                                    | 4(Kreedit) V  |                                         | (0.4) Coalisen ettevotuses kasutatavate solouautooe arv. (                                                              | ¥ V         |
| 1800 | toho   | • 20120<br>• 20                                                                                                    | KOTRONGAG A kauba ühendusesiser                                                                                                    | 4(roedit) *   |                                         | (6.1) Kauba ühendusesisene soetamine ja teise liikmesnigi r V                                                           |             |
| 1000 | tene   | • 20<br>• 05                                                                                                    | CTRONO20.1 kauba uhendusesi:                                                                                                    | +(Kreedit) ▼  | ×                                       | (0.1) Nauba unenousesisene soetamine (NMD fl0a 0.1)                                                                     | <b>•</b>    |
| 1700 | tene   | ▼ 30                                                                                                    | <51RONG>/ Muu kauba soetamine                                                                                                    | +(Kreedit) V  | <b>V</b>                                | (/) muu kauba soetamine ja teenuse saamine, mida maksi V                                                                | <b>V</b>    |
| 1800 | tehe   | ✓ 30                                                                                                    | <strong>7.1 erikorra alusel mak</strong>                                                                                                    | 4(Kreedit) V  | ×                                       | ((/.1) Erikorra alusel maksustatava kinnisasja, metallijäätm 💙                                                          | <b>~</b>    |
| 1900 | Muutus | 411001:499999                                                                                                    | <strong>8 Maksuvaba käive<td>3(Deebet) V</td><td>12 (Maksuvaba käive (müük)) 🗸</td><td>(8) Maksuvaba käive (KMD rida 8) V</td><td>~</td></strong>                                                                                                    | 3(Deebet) V   | 12 (Maksuvaba käive (müük)) 🗸           | (8) Maksuvaba käive (KMD rida 8) V                                                                                      | ~           |
| 2000 | Muutus | 411001:499999                                                                                                    | <strong>9 Erikorra alusel maksu</strong>                                                                                                    | 3(Deebet) V   | 10 (Enkorra alusel maksustatava kinr 🗙  | (9) Erikorra alusel maksustatava kinnisasja, metallijäätmet 🗙                                                           | AV          |
| 2100 | Muutus | <ul> <li>Image: A state of the state of the state of</li></ul> | <strong>10 Täpsustused +<td></td><td>×</td><td>(10) Täpsustused (+) (KMD rida 10) V</td><td>~</td></strong>                                                                                                    |               | ×                                       | (10) Täpsustused (+) (KMD rida 10) V                                                                                    | ~           |
| 2200 | Muutus | ×                                                                                                    | STRONG>11 Täpsustused -                                                                                                    | ×             | ✓                                       | (11) Tapsustused (-) (KMD rida 11) V                                                                                    | ~           |

### 3.2.1. Käibemaksuaruande päise väljad

- Kood aruande tähis.
- Nimi kasutaja poolt antud aruande selgitus.
- **Objekt** objektipõhiste kasutuspiirangute loomiseks. Kasutatakse kui ühes baasis koostatakse mitu käibedeklaratsiooni.
- Kasutaja Nimeliste kasutuspiirangute loomiseks.
- XML Käibemaksuaruande Maksuametisse saatmise faili vormi valik (hetkel Eestis kehtiv 2014-12KMD\_INF1).
- Suletud suletud deklaratsioon, ei saa valida.
- Kommentaar tekstiväli

### 3.2.2. Käibemaksuaruande ridade väljad

- **NR** süsteemne reanumber. Kasutaja ise muuta ei saa.
- **Number** kasutaja poolt antud rea tähis (number). Kasutatakse arvutustehetes ridade väärtustega tehete tegemiseks. Read järjestatakse välja väärtuse järgi väiksemast suuremani. Rea numbritele jätta vahed: 10, 20, 30.... või 100, 200, 300...., et võimaldada vajadusel hiljem ridu vahele luua ilma, et peaks olemasolevaid ridu ümber nummerdama ja tehetes ridade numbreid muutma.

- Tüüp rea tüüp. Määrab kuidas opereeritakse välja Nimi sisuga.
- Nimi sisestatakse rea funktsionaalne sisu vastavalt rea tüübile. Vt. Tüüp.

| Tüüp                                                                   | Valikuga <u>Algsaldo; Lõppsaldo; D-käive; K-käive; Muutus</u> - saab rea väljale <b>Nimi</b>                                                                                                    |
|------------------------------------------------------------------------|----------------------------------------------------------------------------------------------------|
| -                                                                      | moodustada loendi(mitte matemaatilise tehte) kontodest, millede vastavad väärtused                                                                                                    |
| Algsaldo<br>Lõppsaldo<br>D-käive<br>K-käive<br>Muutus<br>tehe<br>talat | summeeritakse. Loendi moodustamiseks on võimalik kasutada märke : (koolon) saab<br>kirjeldada vahemiku ja + (pluss) saab lisada eelnevale üksiku konto või terve vahemiku.<br>Näiteks: 10901:10908+10911:10918+10921+10931:10938. |

<u>Algsaldo</u> - kasutab kontolt aruande perioodi algsaldot.

Lõppsaldo - kasutab kontolt aruande perioodi lõppsaldot.

<u>D-käive</u> - kasutab kontolt aruande perioodi deebetkäivet.

<u>K-käive</u> - kasutab kontolt aruande perioodi kreeditkäivet.

<u>Muutus</u> - kasutab kontolt aruande perioodi käivete muutust (deebetkäive miinus kreeditkäive) sarnaselt Kasumiaruandega.

<u>Tehe</u> - rida võimaldab kirjeldada väljale Nimi matemaatilise tehte eelnevate ridade väärtustega. Kasutada saab liitmist, lahutamist, korrutamist ja jagamist. Tehte teguriteks on eelnevate ridade numbrid või konstandid. Ridade numbrid sisestatakse tavaliste numbritena. Konstant ehk kasutaja poolt ette antud kindel arvväärtus sisestatakse loogeliste sulgude { } vahele. Kõik tehted tehakse järjekorras vasakult paremale sõltumata tehte tüübist. Näiteks kirjelduse 100+200/500\*{0.21} puhul esmalt liidetakse ridade nr.100 ja nr.200 tulemused, siis jagatakse saadud tulemus rea nr.500 tulemusega ning selle tehte tulemus korrutatakse arvuga 0.21. Sulge jms. kasutada ei saa. Kui tehtes on vaja kasutada mõne teise tehte tulemust, mille puhul tavamatemaatikas kasutaksime sulge, siis on see nn. sulgudes tehe mõttekas kirjeldada eelnevatel ridadel ja lõpptehtes kasutada selle rea numbrit ehk tulemust.

Kui on soov arvutada välja erinevate käibemaksude summad, siis tuleb kajastada need erinevatel

ridadel. Näiteks ühel real (rida 950) tehe 50\*{0.22}, järgmisele reale (rida 980) tehe 100\*{0.2}. Kindlasti ei tohi erinevate käibemaksumäärade tehteid liita kokku ühel real, näiteks nii ei tohi teha: (rida 950) tehe 50\*{0.22}+100\*{0.2}:

| _    |                   |                |                          |                                                                                                    |              |                                         |                                                              |          |               |
|------|-------------------|----------------|--------------------------|----------------------------------------------------------------------------------------------------|--------------|-----------------------------------------|--------------------------------------------------------------|----------|---------------|
| s    | ule Koopia        | Uus Salve      | esta Kustuta Jäta        | Olek: Vaata ARUANNE                                                                                                    |              |                                         |                                                              |          |               |
|      |                   |                |                          |                                                                                                    |              |                                         |                                                              |          |               |
| Ко   | od KMD2024        | Objekt         | Kasutaja                 | XML 2024KMD INF1 V                                                                                                    | Suletud      |                                         |                                                              |          |               |
| Nir  | ni Käihemaksuar   | uanne al 1120  | 24                       |                                                                                                    | Komment      | aar                                     |                                                              |          |               |
| Viin | nati muutis:SUPER | 22.02.2024 12: | 12:41                    |                                                                                                    | Rommen       |                                         |                                                              |          |               |
|      |                   |                |                          |                                                                                                    |              |                                         |                                                              |          |               |
| NR   | Number            | Tüüp           | Nimi                     | Tekst                                                                                                    | Klass        | Kmkood                                  | Sektsioon                                                    | Lisa     | Automaatkanne |
| 1    | 1                 | Tekst 🗸        |                          | <strong> KAIBEDEKLARATSIOOF</strong>                                                                                               | <b></b>      | ~                                       | ×                                                            | <b>_</b> |               |
| 2    | 2                 | Tekst 🗸        |                          |                                                                                                    | ~            | ~                                       | ×                                                            | ~        |               |
| 3    | 10                | Muutus 🗸       | 411001:499999            | <em> tavaline muuk 22%</em>                                                                                                    | 3(Deebet) V  | 1 (22% maaraga maksustatavad toim 🗸     | ×                                                            | A 🗸      |               |
| 4    | 12                | Muutus 🗸       | 212101+212102            | <em> Ettemaksud 22%</em>                                                                                                    | 3(Deebet) V  | 1 (22% maaraga maksustatavad toim 🗸     | ×                                                            | A 🗸      |               |
| 5    | 15                | Muutus 🗸       | 411001:499999            | <em> 22% muuk erikorra alusel<td>3(Deebet) V</td><td>16 (Erikord 22% kasumi maksustamir 🗸</td><td>×</td><td>A 🗸</td><td></td></em> | 3(Deebet) V  | 16 (Erikord 22% kasumi maksustamir 🗸    | ×                                                            | A 🗸      |               |
| 6    | 20                | Muutus 🗸       | 111101:199999+212291:21: | <em> kauba ühendusesisene soeta</em>                                                                                               | 4(Kreedit) 🗸 | 26 (Kauba ühendusesisene soetamin 🗸     | ×                                                            | ~        |               |
| 7    | 25                | Muutus 🗸       | 111101:199999+212291:21: | <em> teenuse ühendusesisene soe</em>                                                                                               | 4(Kreedit) 🗸 | 27 (Teise liikmesriigi maksukohustusl 🗸 | ×                                                            | ~        |               |
| 8    | 30                | Muutus 🗸       | 411001:499999            | <em> kauba või teenuse omatarve</em>                                                                                               | 3(Deebet) 🗸  | 6 (22% määraga maksustatav kauba 🗸      | ×                                                            | ~        |               |
| 9    | 35                | Muutus 🗸       | 111101:199999+212291:21  | <em> erikorra alusel maksustatava</em>                                                                                             | 4(Kreedit) V | 21 (KMS §-s 41' sätestatud erikorra a 🗸 | ×                                                            | В~       |               |
| 10   | 50                | tehe 🗸         | 10+12+15+20+25+30+35     | <strong>1 22% määraga maks</strong>                                                                                                | 4(Kreedit) 🗸 | ~                                       | (1) 22% määraga maksustatavad toimingud ja tehingud (K 🗸     | ~        |               |
| 11   | 60                | Muutus 🗸       | 411001:499999            | <em> tavaline müük 20%</em>                                                                                                    | 3(Deebet) 🗸  | 34 (20% määraga maksustatavad toir 🗸    | ×                                                            | A 🗸      |               |
| 12   | 70                | Muutus 🗸       | 212101+212102            | <em> Ettemaksud 20%</em>                                                                                                    | 3(Deebet) 🗸  | 34 (20% määraga maksustatavad toii 🗸    | ×                                                            | Α 🗸      |               |
| 13   | 100               | tehe 🗸         | 60+70                    | <strong>1.1 20% määraga mai</strong>                                                                                               | 4(Kreedit) 🗸 | ~                                       | (1.1) 20% määraga maksustatavad toimingud ja tehingud ( 🗸    | ~        |               |
| 14   | 210               | Muutus 🗸       | 411001:499999            | <em> tavaline müük 9%</em>                                                                                                    | 3(Deebet) 🗸  | 2 (9% määraga maksustatavad toimir 🗸    | ×                                                            | A 🗸      |               |
| 15   | 212               | Muutus 🗸       | 212101+212102            | <em> ettemaksud 9%</em>                                                                                                    | 3(Deebet) 🗸  | 2 (9% määraga maksustatavad toimir 🗸    | ~                                                            | A 🗸      |               |
| 16   | 220               | Muutus 🗸       | 411001:499999            | <em> kauba või teenuse omatarve</em>                                                                                               | 3(Deebet) 🗸  | 7 (9% määraga maksustatav kauba v 🗸     | ~                                                            | ~        |               |
| 17   | 300               | tehe 🗸         | 210+212+220              | <strong>2 9% määraga maksu</strong>                                                                                                | 4(Kreedit) 🗸 | ~                                       | (2) 9% määraga maksustatavad toimingud ja tehingud (KIV 🗸    | ~        |               |
| 18   | 310               | Muutus 🗸       | 411001:499999            | <em> tavaline müük 5%</em>                                                                                                    | 3(Deebet) 🗸  | 3 (5% määraga maksustatavad toimir 🗸    | ~                                                            | ~        |               |
| 19   | 311               | Muutus 🗸       | 212101+212102            | <em> ettemaksud 5%</em>                                                                                                    | 3(Deebet) 🗸  | 3 (5% määraga maksustatavad toimir 🗸    | ~                                                            | ~        |               |
| 20   | 312               | Muutus 🗸       | 411001:499999            | <em> kauba või teenuse omatarve</em>                                                                                               | 3(Deebet) 🗸  | 8 (5% määraga maksustatav kauba v 🗸     | ~                                                            | ~        |               |
| 21   | 330               | tehe 🗸         | 310+311+312              | <strong>2.1. 5% määraga mak</strong>                                                                                               | 3(Deebet) 🗸  | ~                                       | (2.1) 5% määraga maksustatavad toimingud ja tehingud (k 🗸    | <b>~</b> |               |
| 22   | 410               | Muutus 🗸       | 411001:499999            | <em> Ühendusesisene kauba müüł</em>                                                                                                | 3(Deebet) 🗸  | 10 (Kauba ühendusesisene käive (0% 🗸    | ~                                                            | ~        |               |
| 23   | 420               | Muutus 🗸       | 411001:499999            | <em> Ühendusesisene teenuste mi</em>                                                                                               | 3(Deebet) 🗸  | 11 (Teenuste ühendusesisene käive ( 🗸   | ~                                                            | ~        |               |
| 24   | 430               | Muutus 🗸       | 411001:499999            | <em> Eksport</em>                                                                                                    | 3(Deebet) 🗸  | 12 (Eksport (0% km)) ~                  | ~                                                            | ~        |               |
| 25   | 500               | tehe 🗸         | 410+420+430              | <strong>3 0% määraga maksu</strong>                                                                                                | 4(Kreedit) 🗸 | ~                                       | (3) 0% määraga maksustatavad toimingud ja tehingud (KN 🗸     | ~        |               |
| 26   | 600               | tehe 🗸         | 410+420                  | <strong>3.1 1) kauba ühendu</strong>                                                                                               | 4(Kreedit) 🗸 | ~                                       | (3.1) Kauba ühendusesisene käive ja teise liikmesriigi mak 🗸 | ~        |               |
| 27   | 700               | tehe 🗸         | 410                      | <strong>3.1.1 kauba ül</strong>                                                                                                    | 4(Kreedit) 🗸 | ~                                       | (3.1.1) Kauba ühendusesisene käive (KMD rida 3.1.1) 🗸        | ~        |               |
| 28   | 800               | tehe 🗸         | 430                      | <strong>3.2 2) kauba eksport</strong>                                                                                              | 4(Kreedit) 🗸 | ~                                       | (3.2) Kauba eksport (KMD rida 3.2) 🗸                         | ~        |               |
| 29   | 900               | Muutus 🗸       | 411001:499999            | <strong>3.2.1 käibemal</strong>                                                                                                    | 3(Deebet) 🗸  | 13 (Käibemaksutagastusega müük re 🗸     | (3.2.1) Käibemaksutagastusega müük reisijale (KMD rida 🤇 🗸   | ~        |               |
| 30   | 950               | tehe 🗸         | 50*{0.22}                |                                                                                                    | ~            | ~                                       | ×                                                            | ~        |               |
| 31   | 980               | tehe 🗸         | 100*{0.2}                |                                                                                                    | ~            | · ·                                     | ×                                                            | ~        |               |
| 32   | 990               | tehe 🗸         | 300*{0.09}               |                                                                                                    | ~            | ~                                       | ×                                                            | ~        |               |
| 33   | 991               | tehe 🗸         | 330*{0.05}               |                                                                                                    | ~            | ~                                       | ×                                                            | ~        |               |
| 34   | 1000              | tehe 🗸         | 920+980+990+991          | <strong>4 Käibemaks kokku (2</strong>                                                                                              | 4(Kreedit) 🗸 | ~                                       | ~                                                            | ~        |               |

- **Tekst** rea selgitus, mis esitatakse aruande genereerimisel selle tulemuses (Näiteks pealkirjad, tühjad vaheread jmt). Kui real see väli tühjaks jätta, siis seda rida aruande tulemuses ei kuvata. Selliselt on võimalik teha nn. arvutusridu, mille tulemust pole vaja kuvada aruande tulemuses vaid on vaja kasutada mõne teise arvutuse koosseisus.
- Klass võimaldab pöörata rea tulemuse märki (+ või -). Võimalikud valikud:
  - tühi muudab tulemuse märki s.t. korrutab tulemuse -1'ga.
  - deebet muudab tulemuse märki s.t. korrutab tulemuse -1'ga.
  - *kreedit* ei muuda tulemuse märki, vaid jätab selle nii nagu kontode või arvutuse tulemusena see tuleb.

### **Reeglid:**

Konto kreeditlõppsaldo on negatiivne arv. Konto muutuse leidmiseks lahutatakse deebetkäibest kreeditkäive. Kui kreeditkäive on suurem kui deebetkäive, on tulemuseks negatiivne muutus. Näites müügitulu kajastatakse müügikontode kreeditkäibena ning konto muutus negatiivse numbrina. Et saada Käibemaksuaruande reale positiivne tulemus, tuleb selle rea Klassi väärtuseks valida, kas *tühi* või *deebet*.

Märki saab pöörata ainult konkreetse rea tulemuse esitamise tarvis sama rea piires. Kui selle rea tulemust kasutatakse mõne tehte koosseisus, siis kasutab tehe ikkagi muutmata märgiga tulemust. Näiteks, et müügikäivet kajastav rea tulemus saaks esitatud positiivsena, määrame tema klassiks *tühi* või *deebet* (need muudavad märgi), sest müügikäive suureneb konto kreeditpoolel ning positiivse müügikäibe tulemus kontol on vaikimisi negatiivne arv. Kuid, kui kasutame selle rea tulemust liitmistehtes, kus me ei või tulemuse märki muuta, peame hoopis eelnimetatud rea lahutama, sest tema tegelik väärtus on negatiivne.

 Kmkood - võimaldab aruande ridadel, kus kasutatakse kontode loendit (Algsaldo-; Lõppsaldo-; D-käive-; K-käive-; Muutus-tüüpi), piirata tulemust kindla käibemaksukoodi (käibeliigi) järgi. Valida saab enda poolt kirjeldatud käibemaksukoodide vahel. Vt. Käibemaksukoodid. Sellise Käibemaksuaruande rea puhul:

| NR | Number | Tüüp       | Nimi        | Tekst                            | Klass | Kmkood               |
|----|--------|------------|-------------|----------------------------------|-------|----------------------|
| 1  | 100    | Muutus 🔹 👻 | 40000:49999 | 1. 20% määraga maksustatavad toi | -     | 1 (20% käive Eestis) |

Summeeritakse finantskannetelt kontode 40000 kuni 49999 käibesummad, mille väljal käibemaksukood on "1".

#### Aruande kirjeldamise üldine printsiip:

- **Maksustatava käibe leidmiseks ja deklareerimiseks** tuleb kasutada käibemaksukoode. Käibemaksukoodid võimaldavad tähistada erinevaid toiminguliike samade kontode piires.
- Maksustava käibe deklareerimisel arvutatakse maksu arvutamise alussumma, mitte maksu summa. Eesti KMD-s arvutatakse maksu summa matemaatiliselt alussummast. Arvestatud käibemaksu summa peaks ka vastaval finantskontol kajastuma, aga KMD-s seda ei küsita.
- Sisendkäibemaksu leidmiseks ja deklareerimiseks tuleb kasutada finantskontosid, kuhu oleme jooksvalt kandnud sisendkäibemaksu summad. Sisendkäibemaksu puhul deklareeritakse summasid, mis on jooksva arvestuse ajal õigeks peetud tagasi arvestada, mitte maksustamise alust (nagu müügi puhul). Käibemaksuaruandes pole seetõttu vajalik sisendkäibemaksu summade ridu käibemaksukoodiga täiendavalt piirata, kuna real kajastatud kontodel on ainult vajalikud summad.

#### 3.2.3. Soovitused

- KMD elektroonilises failis liiguvad Maksuametisse ainult **Sektsioon** tulbas märgitud deklaratsiooni read, abiread ei liigu.
- Iga KMD **Sektsioon** rida saab kasutada ainult ühe korra. Vajadusel liida erinevad read kokku ning lisa valik sellele reale.
- Aruandesse tuleb kirjeldada ning nähtavaks teha endale vajalikke abiridu. Näiteks maksustatav käive koosneb väga eriliigilistest toimingutest, millest osad tulevad müügist osad ka ostust. Abiread aitavad andmeid kontrollida ning vajadusel vigu leida.

| Aeg: algus 01.07.2022 lõpp 31.07.2022 Objekt Ühik/täpsus 0,01 🗸 Kirjelda                                                                  | 2 🕙 🕣    |
|----------------------------------------------------------------------------------------------------|----------|
| Aruanne ARU Numbri tühik (pole)                                                                                                    |          |
| Kanne:100166                                                                                                    |          |
| tavaline müük 20%                                                                                                    | 7 700.00 |
| Etternaksud 20%                                                                                                    | 0.00     |
| 20% müük erikorra alusel                                                                                                    | 0.00     |
| kauba ühendusesisene soetamine                                                                                                    | 0.00     |
| teenuse ühendusesisene soetamine                                                                                                    | 0.00     |
| kauba või teenuse omatarve 20%                                                                                                    | 0.00     |
| erikorra alusel maksustatava kinnisasja, metallijäätmete, väärismetalli ja metalltoodete soetamine (KMS § 41')                            | 0.00     |
| 1 20% määraga maksustatavad toimingud ja tehingud                                                                                         | 7 700.00 |
| tavaline müük 9%                                                                                                    | 0.00     |
| etternaksud 9%                                                                                                    | 0.00     |
| Kauba voi teenuse omatarve 9%                                                                                                    | 0.00     |
| 2 9% maaraga maxsustatavad toimingud ja teningud                                                                                          | 0.00     |
| Übendusesiserie Aabda induk<br>Übendusesiserie Kapuda Büülk                                                                               | 0.00     |
| Orientalsesterie teenuste muuk                                                                                                    | 0.00     |
| 3 0% määraga maksustatavad toimingud ia tehingud, sh                                                                                      | 383.69   |
| 11 1) kauba ühendusesisene käive la teise liikmestii maksukohustuslasele / piiratud maksukohustuslasele osutatud teenuste käive kokku. sh | 383.69   |
| 3.1.1 kauba ühendusesisene käive                                                                                                    | -383.69  |
| 3.2 2) kauba eksport, sh                                                                                                    | 0.00     |
| 3.2.1 käibemaksutagastusega müük reisijale                                                                                                | 0.00     |
| 4 Käibemaks kokku (20% lahtrist 1 + 9% lahtrist 2)                                                                                        | 1 540.00 |

# **3.3. Maksuametisse saadetava käibemaksuaruande kirjeldamine** (2014-12KMDINF1 jms.)

Selleks, et Käibedeklaratsiooni saaks saata Maksuametisse, tuleb valida

• XML: vorm (hetkel kehtiv Eestis 2014-12KMDINF1). Valides XML vormi, tekib elektroonilise KMD (nii failina kui automaatselt) esitamise võimalus.

| Sule Koopia       | Uus Salvesta K     | ustuta Jäta | Olek: Vaata ARUANNE           |
|-------------------|--------------------|-------------|-------------------------------|
| Kood ARU          | Objekt             | Kasutaja    | XML 2014-12KMD_INF1 V Suletud |
| Nimi Käibemaksuar | uanne              |             | Kommentaar                    |
| Viimati muutis: 2 | 0.06.2022 10:08:40 |             |                               |

Vormi valides ja salvestades ilmuvad deklaratsiooni ridade kirjeldusse tulbad

- Sektsioon KMD põhiaruande read
- Lisa KMD INF1 lisad A ja B.

### 3.3.1. Seadistamine

 Süsteemi seadistused alt tuleb määrata piirmäär, millega võrdses või suuremas summas peab olema perioodi jooksul tehingupartneriga tehinguid tehtud, et arvete andmed ilmuksid KMD INF1 A ja/või B osale:

| MÜÜGIRESKONTRO SEADISTUSED |      |  |
|----------------------------|------|--|
| KMD INF1 piirmäär          | 1000 |  |
| OSTURESKONTRO SEADISTUSED  |      |  |
| KMD INF1 piirmäär          | 1000 |  |
|                            |      |  |

- Kliendi ja hankija andmed. KMD INF1 koostatakse nende klientide ja hankijate andmetega, kelle kaardil on väli Tüüp "Ettevõte" ja "Riigiasutus" ning väli Reg.nr on täidetud korrektse registreerimisnumbriga.
- Käibemaksukoodid. Oluline on luua piisav hulk käibemaksukoode erinevate toiminguliikide tähistamiseks ja konteerimiseks. Samuti on käibemaksukoodidel oluline õigesti täita väljad Lisainfo ja Erisus.

Valides XML-i maksuameti faili valiku 2014KMD\_INF1 tekivad aruande kirjeldusse täiendavad väljad:

| Sule Koopia                                                                                                    | Uus Salv                                                                                                    | esta Kustuta Jäta                                                                                                    | Olek: Vaata ARUANNE                                                                                                    |                                                                                                    |                                                                                                    |             |        |
|----------------------------------------------------------------------------------------------------|----------------------------------------------------------------------------------------------------|----------------------------------------------------------------------------------------------------|----------------------------------------------------------------------------------------------------|----------------------------------------------------------------------------------------------------|----------------------------------------------------------------------------------------------------|-------------|--------|
| Kood ARU                                                                                                    | Objekt                                                                                                    | Kasutaja                                                                                                    | XML 2014-12KMD_INF1 V                                                                                                    | Suletud                                                                                                    |                                                                                                    |             |        |
| Nimi Käibemaksua                                                                                                    | ruanne                                                                                                    |                                                                                                    |                                                                                                    | Komment                                                                                                    | taar                                                                                                    |             |        |
| Viimati muutis:                                                                                                    | 03.08.2022 11:                                                                                              | 23:49                                                                                                    |                                                                                                    |                                                                                                    |                                                                                                    |             |        |
|                                                                                                    |                                                                                                    |                                                                                                    |                                                                                                    |                                                                                                    |                                                                                                    | C           |        |
| NK Number                                                                                                    | Тийр                                                                                                    | Nimi                                                                                                    | Tekst                                                                                                    | Klass                                                                                                    | Kmkood                                                                                                    | Sektsioon   | Lisa   |
| 1 10                                                                                                    | Muutus V                                                                                                    | Nimi<br>411001:499999                                                                                                    | <pre>Tekst <em> tavaline müük 20%</em></pre>                                                                                                    | Klass<br>3(Deebet) V                                                                                        | Kmkood<br>1 (20% määraga maksustatavad toim ✓                                                                                                    | Sektsioon V | Lisa / |
| 1 10<br>2 12                                                                                                    | Muutus V<br>Muutus V                                                                                        | Nimi<br>411001:4999999<br>212101+212102                                                                                                    | <pre>Tekst <em> tavaline müük 20%</em> <em> Ettemaksud 20%</em></pre>                                                                                                    | Klass<br>3(Deebet) V<br>3(Deebet) V                                                                         | Kmkood           1 (20% määraga maksustatavad toim ∨           1 (20% määraga maksustatavad toim ∨                                                                                                    | Sektsioon   | Lisa   |
| NR         Number           1         10           2         12           3         15                                    | Muutus V<br>Muutus V<br>Muutus V                                                                            | Nimi<br>411001:499999<br>212101+212102<br>411001:499999                                                                                            | Tekst<br><em> tavaline müük 20%</em><br><em> Ettemaksud 20%</em><br><em> 20% müük erikorra alusel<td>Klass<br/>3(Deebet) V<br/>3(Deebet) V<br/>3(Deebet) V</td><td>Kmkood         1 (20% määraga maksustatavad toim ∨         1 (20% määraga maksustatavad toim ∨         13 (20% käive KMS §-des 41 ja 42 sč ∨</td><td>Sektsioon</td><td>Lisa</td></em> | Klass<br>3(Deebet) V<br>3(Deebet) V<br>3(Deebet) V                                                          | Kmkood         1 (20% määraga maksustatavad toim ∨         1 (20% määraga maksustatavad toim ∨         13 (20% käive KMS §-des 41 ja 42 sč ∨                                                                                             | Sektsioon   | Lisa   |
| NR         Number           1         10           2         12           3         15           4         20             | Muutus     ~       Muutus     ~       Muutus     ~       Muutus     ~       Muutus     ~                    | Nimi<br>411001:499999<br>212101+212102<br>411001:499999<br>111101:199999+212291:21:                                                                | Tekst<br><em> tavaline müük 20%</em><br><em> Ettemaksud 20%</em><br><em> 20% müük erikorra alusel<em> kauba ühendusesisene soeta</em></em>                                                                                                    | Xlass       3(Deebet) ∨       3(Deebet) ∨       3(Deebet) ∨       4(Kreedit) ∨                              | Kmkood<br>1 (20% määraga maksustatavad toim ∨<br>1 (20% määraga maksustatavad toim ∨<br>13 (20% kaive KMS §-des 41 ja 42 st ∨<br>7 (Kauba ühendusesisene soetamine ∨                                                                     | Sektsioon   |        |
| Number           1         10           2         12           3         15           4         20           5         25 | Muutus     ~       Muutus     ~       Muutus     ~       Muutus     ~       Muutus     ~       Muutus     ~ | Nimi           411001:499999           212101:4212102           411001:499999           11101:199999:212291:21:           111101:199999:212291:21: | Tekst<br><em> tavaline müük 20%</em><br><em> Ettemaksud 20%</em><br><em> 20% müük erikorra alusel<em> kauba ühendusesisene soet<br/><em> teenuse ühendusesisene soe</em></em></em>                                                                                                    | Klass         3(Deebet) ~         3(Deebet) ~         3(Deebet) ~         4(Kreedit) ~         4(Kreedit) ~ | Kmkood         1 (20% määraga maksustatavad toim v         1 (20% määraga maksustatavad toim v         13 (20% käive KMS §-des 41 ja 42 st v         7 (Kauba ühendusesisene soetamine v         8 (Teise liikmesriigi maksukchustusla v | Sektsioon   |        |

(1) 20% määraga maksustata

toimingud ja tehingud (Kl

~

✓ 10+12+15+20+25+30+35 <STRONG>1 20% määraga maks

<EM>---- tavaline müük 9%</EM>

<EM>---- ettemaksud 9%</EM>

<EM>---- kauba või teenuse omatarve

• Sektsioon- selle välja abil määratakse, milline Käibemaksuaruande kirjelduse rida vastab ametliku KMD vastavale reale. Kuna KMD INF1 vormi elektroonse deklareerimise võimalusega kaasnes ka KMD põhiosa elektroonse esitamise võimalus, on vaja programmi jaoks määrata, kust leitakse korrektsed väärtused esitatava KMD ridadele. Aruande kirjeldus võib sisaldada kõiksugu abi- ja arvutusridu ning informatsiooni, mis on vajalikud kasutajale, kuid üleliigsed ametliku esitamisformaadi tarvis. Seetõttu ongi vaja defineerida, millistelt ridadelt võetakse numbrilised väärtused ametlikule deklaratsioonile. Väljale Sektsioon saab teha valikud rippmenüüst, mis sisaldab Directo poolt etteantud valikuid. Need valikud vastavad KMD struktuurile:

### Sektsioon tulba valikud :

Muutus

Muutus

Muutus

✓ 411001:499999

212101+212102

✓ 411001:499999

tehe

10 100

11 210

12 212

13 220

| (1) 20% määra      | iga maksustata                                                                                                    | vad toimingud ja tehingu    | d (KMD rida 1)                                                                                                    |                  |                                          |                                       |                         |      |
|--------------------|----------------------------------------------------------------------------------------------------|-----------------------------|----------------------------------------------------------------------------------------------------|------------------|------------------------------------------|---------------------------------------|-------------------------|------|
| (2) 9% määrag      | a maksustatav                                                                                                    | ad toimingud ja tehingud    | (KMD rida 2)                                                                                                    |                  |                                          |                                       |                         |      |
| (2.1) 5% määra     | aga maksustat                                                                                                    | avad toimingud ja tehingu   | id (KMD rida 21)                                                                                                    |                  |                                          |                                       |                         |      |
| (3) 0% määrag      | ja maksustatav                                                                                                    | ad toimingud ja tehingud    | (KMD rida 3)                                                                                                    |                  |                                          |                                       |                         |      |
| (3.1) Kauba üh     | endusesisene                                                                                                    | käive ja teise liikmesriigi | maksukohustuslasele/piiratud ma                                                                                                    | ksukohustusl     | asele osutatud teenuste käive kokk       | u (KMD rida 3.1)                      |                         |      |
| (3.1.1) Kauba i    | ühendusesisen                                                                                                    | e käive (KMD rida 3.1.1)    |                                                                                                    |                  |                                          |                                       |                         |      |
| (3.2) Kauba ek     | sport (KMD rid                                                                                                    | a 3.2)                      |                                                                                                    |                  |                                          |                                       |                         |      |
| (3.2.1) Käibem     | aksutagastuse                                                                                                    | ga müük reisijale (KMD ri   | da 3.2.1)                                                                                                    |                  |                                          |                                       |                         |      |
| (5) Kokku siser    | ndkäibemaksu                                                                                                    | summa, mis on seaduseg      | a lubatud maha arvata (KMD rida                                                                                                    | 5)               |                                          |                                       |                         |      |
| (5.1) Impordit t   | tasutud voi tas                                                                                                    | umisele kuuluv kaibemak     | s (KMD rida 5.1)                                                                                                    |                  |                                          |                                       |                         |      |
| (5.2) Ponivara     | soetamiseit tas                                                                                                    | sutud voi tasumisele kuuli  | JV Kalbemaks (KIVID rida 5.2)                                                                                                    |                  |                                          | A Mala and a large large large        |                         |      |
| (5.3) Ettevotius   | ses (100%) kas                                                                                                    | utatava solduauto soetan    | niselt ja sellise solduauto tarbeks                                                                                                | kaupade soe      | tamiseit ja teenuste saamiseit tasut     | ud voi tasumisele kuuluv kaib         | emaks. (KIVID rida 5.3) |      |
| (5.3) Ellevollus   | ses kasutatava                                                                                                    | le soluuaulode arv. (KiviD  | 1108 0.3)<br>miselt is cellice sõidusute tarbek                                                                                    | kaupada sa       | atomicalt in teopusto coomicalt too      | itud või taaumiaala kuuluv käi        | homoka (KMD rido 5.4    | N    |
| (5.4) Osaliselt    | ettevõtluses ka                                                                                                    | sulalava soluuaulo soela    | (KMD rido 5.4)                                                                                                    | s kaupaue su     | elannsen ja leenusle saannsen last       | ituu voi tasuniisele kuuluv kai       | Demarks. (KIVID Hua 5.4 | ·/   |
| (6) Kauha üher     | ndusesisene si                                                                                                    | otamina ja taisa liikmasri  | ini makeukohustuslaselt saadud t                                                                                                   | eenused kok      | ku (KMD rida 6)                          |                                       |                         |      |
| (6 1) Kauha üh     | endusesisene                                                                                                    | soetamine (KMD rida 6.1     | )                                                                                                    | Contractor North |                                          |                                       |                         |      |
|                    |                                                                                                    |                             | ,                                                                                                    |                  |                                          |                                       |                         |      |
| Valı "Sek          | <tsioon"< th=""><th>ainult koond</th><th>ridadele, mis liigi</th><th>ivad Ma</th><th>aksuameti Kaibede</th><th>eklaratsioonile</th><th></th><th></th></tsioon"<> | ainult koond                | ridadele, mis liigi                                                                                                    | ivad Ma          | aksuameti Kaibede                        | eklaratsioonile                       |                         |      |
| D Käibearuanne A   | ARU 👦 - Google C                                                                                                    | hrome                       | , 5                                                                                                    |                  |                                          |                                       |                         |      |
| A legin0 dives     | ****                                                                                                    | /fin heilenen u             |                                                                                                    |                  |                                          |                                       |                         |      |
| loginu.airec       | to.ee,                                                                                                    | /fin_kaibearu.a             | asp:kood=AKU                                                                                                    |                  |                                          |                                       |                         |      |
| Sule Koopia        | Uus Sal                                                                                                    | vesta Kustuta Jäta          | Olek: Vaata ARUANNE                                                                                                    |                  |                                          |                                       |                         |      |
| , ouro recopia     | 0.00                                                                                                    | Tublin a sum                |                                                                                                    |                  |                                          |                                       |                         |      |
| Kood ARU           | Objekt                                                                                                    | Kasutaja                    | XML 2014-12KMD INF1 V                                                                                                    | Suletud          |                                          |                                       |                         |      |
| Nimi Käibemaks     | uaruanne                                                                                                    |                             |                                                                                                    | Komment          | aar                                      |                                       |                         |      |
| Viimati muutis:SUF | PER 11.09.2022 7                                                                                                    | 42:59                       |                                                                                                    |                  |                                          |                                       |                         |      |
| NP Number          | Tüün                                                                                                    | Nimi                        | Taket                                                                                                    | Kines            | Kmkood                                   | Sektsioon                             |                         | Liea |
| 1 1                | Tekst                                                                                                    | -                           | <pre><strong> KÄIBEDEKLARATSIOO!</strong></pre>                                                                                    | ×                |                                          |                                       | ~                       |      |
| 2 2                | Tekst                                                                                                    | -                           |                                                                                                    | ×                | ¥                                        |                                       | ~                       | ~    |
| 3 10               | Muutus                                                                                                    | 411001:499999               | <em> tavaline müük 20%</em>                                                                                                    | 3(Deebet) 🗸      | 1 (20% määraga maksustatavad toim 🗙      | · · · · · · · · · · · · · · · · · · · | ~                       |      |
| 4 12               | Muutus                                                                                                    | • 212101+212102             | <em> Ettemaksud 20%</em>                                                                                                    | 3(Deebet) >      | 1 (20% määraga maksustatavad toim >      |                                       | ~                       | AV   |
| 5 15               | Muutus 🗸                                                                                                    | 411001:499999               | <em> 20% müük erikorra alusel<td>3(Deebet) V</td><td>13 (20% käive KMS §-des 41 ja 42 sä 🗸</td><td></td><td>~</td><td>AV</td></em> | 3(Deebet) V      | 13 (20% käive KMS §-des 41 ja 42 sä 🗸    |                                       | ~                       | AV   |
| 6 20               | Muutus 🗸                                                                                                    | 111101:199999+212291:21:    | <em> kauba ühendusesisene soeta</em>                                                                                               | 4(Kreedit) V     | 7 (Kauba ühendusesisene soetamine V      |                                       | ×                       | ~    |
| 7 25               | Muutus 🗸                                                                                                    | 111101:199999+212291:21:    | <em> teenuse ühendusesisene soe</em>                                                                                               | 4(Kreedit) V     | 8 (Teise liikmesriigi maksukohustusla: V |                                       | ~                       | ~    |
| 8 30               | Muutus 🗸                                                                                                    | 411001:499999               | <em> kauba või teenuse omatarve</em>                                                                                               | 3(Deebet) 🗸      | 17 (20% määraga maksustatav kauba 🗸      |                                       | ~                       | ~    |
| 0.35               | Muutus                                                                                                    | 111101 199999+212291 21     | <em> erikorra alusel maksustatava</em>                                                                                             | 4(Kreedit) V     | 10 (KMS §-s 41' sätestatud erikorra a V  |                                       | ~                       | BV   |

 Lisa- määrab ära, millistele omadustele vastavaid arveid, ostuarveid ja kulutusi kaasatakse KMD INF1 lisade A ja B sisu leidmiseks. Välja Lisa väärtuse saab valida rippmenüüst ning valikud on **A** ja **B**.

3(Deebet) 🗸

3(Deebet) ✔ 9 (9% määraga maksustatavad toimir ✔

3(Deebet) 🗸 18 (9% määraga maksustatav kauba 🗸

9 (9% määraga maksustatavad toimir 🗸

Valik A abil määratakse, milliseid käibemaksukoode sisaldavad arved kaasatakse KMD INF1 lisa A kooseisu. Teisisõnu, valik A tuleb teha sellel Käibemaksuaruande real, mis lisab real oleva käibemaksukoodi kaudu vastavad arvete summad aruande põhiosale. Käibemaksukood määrab ära ühe või teise käibemaksu liigi toimimise. Samas, mitmed erinevad käibemaksu liigid või juhtumid deklareeritakse ametlikus KMD-s ühise summana samal real. Aga mitte kõik juhtumid neist ei kuulu lisal A deklareerimisele. Näiteks, 20% määraga maksustatavad toimingud ja tehingud sisaldavad tavalist müügikäivet ja samas ka omatarvet ning pöördkäibemaksuga maksustatud tehinguid jms. Lisas A kuuluvad deklareerimisele ainult need arved, mis muuhulgas sisaldavad tavalist 20% käivet Eestis ja KMS §-des 41 ja 42 sätestatud erikorra alusel maksustatav käivet. Kuna iga sellise toimingu liigi jaoks on loodud erinev käibemaksukood ning eraldi rida Käibemaksuaruandes, siis väljal Lisa ongi vaja märkida valikuga A ära need, mis Teie käibemaksukoodide süsteemis tähistavad neid müügitoimingute liike, mida peab deklareerima.

| L  | ast update: 2 | 2025/0 | 1/31 11:40 | et:kaeibei        | maksu_seadista     | mine http | s://wiki.directo.e | e/et/kaeibe | emaksu_seadistamine?re | v=1738316 | 6453     | 5  |
|----|---------------|--------|------------|-------------------|--------------------|-----------|--------------------|-------------|------------------------|-----------|----------|----|
| i. | NR Number     | Tüüp   | Nimi       | Tekst             |                    | Klass     | Kmkood             | Se          | ktsioon                |           | Lisa     | ļ, |
|    | 1 1           | Tekst  | ~          | <strong></strong> | KÄIBEDEKLARATSIOOI | ~         |                    | ~           |                        | ~         | ~        | 1  |
|    | 0.0           | Tabat  |            |                   |                    |           |                    |             |                        |           | <u> </u> | 61 |

|    |       |        |   |                          |                                                                                                    |              |                                          |                                                           |     | _  |
|----|-------|--------|---|--------------------------|----------------------------------------------------------------------------------------------------|--------------|------------------------------------------|-----------------------------------------------------------|-----|----|
| 2  | 2 2   | Tekst  | ~ |                          |                                                                                                    | ~            | ~                                        | ×                                                         | ~   | •  |
| 3  | 3 10  | Muutus | ~ | 411001:499999            | <em> tavaline müük 20%</em>                                                                                                    | 3(Deebet) 🗸  | 1 (20% määraga maksustatavad toim 🗸      | ×                                                         | Av  | Ð  |
| 4  | 12    | Muutus | ~ | 212101+212102            | <em> Ettemaksud 20%</em>                                                                                                    | 3(Deebet) 🗸  | 1 (20% määraga maksustatavad toim 🗸      | ×                                                         | Α 🗸 | ē. |
| 5  | 5 15  | Muutus | ~ | 411001:499999            | <em> 20% müük erikorra alusel<td>3(Deebet) 🗸</td><td>13 (20% käive KMS §-des 41 ja 42 sä 🗸</td><td>×</td><td>Α 🗸</td><td>÷.</td></em> | 3(Deebet) 🗸  | 13 (20% käive KMS §-des 41 ja 42 sä 🗸    | ×                                                         | Α 🗸 | ÷. |
| 6  | 3 20  | Muutus | ~ | 111101:199999+212291:21: | <em> kauba ühendusesisene soeta</em>                                                                                                  | 4(Kreedit) 🗸 | 7 (Kauba ühendusesisene soetamine 🗸      | ×                                                         | ~   | 7  |
| 7  | 25    | Muutus | ~ | 111101:199999+212291:21: | <em> teenuse ühendusesisen soe</em>                                                                                                   | 4(Kreedit) 🗸 | 8 (Teise liikmesriigi maksukohustusla: 🗸 | ×                                                         |     | ·  |
| 8  | 3 30  | Muutus | ~ | 411001:499999            | <em> kauba või teenuse omatarve</em>                                                                                                  | 3(Deebet) 🗸  | 17 (20% määraga maksustatav kauba 🗸      | ×                                                         | ~   | •  |
| ę  | 35    | Muutus | ~ | 111101:199999+212291:21: | <em> erikorra alusel maksustatava</em>                                                                                                | 4(Kreedit) 🗸 | 10 (KMS §-s 41' sätestatud erikorra a 🗸  | ×                                                         | В 🗸 | Ð  |
| 10 | 0 100 | tehe   | ~ | 10+12+15+20+25+30+35     | <strong>1 20% määraga maks</strong>                                                                                                   | 4(Kreedit) 🗸 | ~                                        | (1) 20% määraga maksustatavad toimingud ja tehingud (KI 🗸 | ~   | •  |

Võib tekkida küsimus, miks peab seda kõike häälestama Käibemaksuaruande, mitte käibemaksukoodi kaudu? Oleks justkui lihtsam? See on kahel põhjusel nii. Esiteks peavad lisa A ja B lähtuma KMD põhiosast ja vastav Käibemaksuaruande versioon koos lisaaruande valikuga moodustavad ühe, mingil ajaperioodil kehtiva, terviku. Teiseks, kui Maksuamet muudab tulevikus KMD või selle lisade reegleid, saab luua lihtsalt uue Käibemaksuaruande vastavate häälestustega ja samas jäävad alles ka eelmised versioonid ning mineviku andmed on väga lihtsalt taasesitatavad sellisel kujul nagu nad omal ajal kehtisid.

**Valik B** abil määratakse, <u>milliseid finantskontosid sisaldava kandega ostuarved ja kulutused</u> kaasatakse KMD INF1 lisa B kooseisu. Kuna sisendkäibemaksu arvestust on mugavam teha läbi finantskontode, siis siin on võetud lähtekohaks vastava konto olemasolu ostuarve või kulutuse kandel. Rõhutame, et lähtekohaks on kandel, mitte algdokumendil olev konto, sest Käibemaksuaruande põhiosasse jõuab ka summa läbi finantskandel oleva konto, mitte läbi dokumendi konto. See välistab ka vead, mis võivad tekkida, kui ostuarve või kulutuse kandel on kontot muudetud ilma algdokumenti muutmata.

Väljad **Sektsioon** ja **Lisa** ei ole omavahel seoses ja toimivad teineteisest sõltumatult.

### 3.3.2. Aruande genereerimine

KMD INF1 lisaaruanne genereeritakse automaatselt koos Käibemaksuaruande põhivormiga, kui selle seadistustes on väljale **XML** valitud vastav vorm:

100.00

000.00

| 5 | .22) põhivara soet                                                                                                    | am iselt tasutud võ     | itasumisel     | le kuuluv kä    | ibem aks                            |           |                                                               |                                                                                 | 0.00            |  |
|---|----------------------------------------------------------------------------------------------------|-------------------------|----------------|-----------------|-------------------------------------|-----------|---------------------------------------------------------------|---------------------------------------------------------------------------------|-----------------|--|
| 6 | Kauba ühendusesise                                                                                                    | ne soetamine ja teise   | liikmesriigi m | aksukohustus    | laselt saadud teenused koki         | ku, sh    |                                                               |                                                                                 | 0.00            |  |
| 6 | .1 kauba ühendusesi                                                                                                    | sene soetamine          |                |                 |                                     |           |                                                               |                                                                                 | 0.00            |  |
| 7 | Muu kauba soetamine                                                                                                    | ja teenuse saamine,     | mida maksus    | statakse käibe  | emaksuga, sh                        |           |                                                               |                                                                                 | 0.00            |  |
| 7 | 7.1 erikorra alusel maksustatava kinnisasja, metalijäätmete ja väärismetalii soetamine (KMS § 41')                                                                              |                         |                |                 |                                     |           |                                                               |                                                                                 |                 |  |
| 8 | 8 Maksuvaba käive                                                                                                    |                         |                |                 |                                     |           |                                                               |                                                                                 |                 |  |
| 9 | 9 Erikorra alusel maksustatava kinnisasja, metallijäätmete ja väärismetalli käive (KMS § 41°) ning teises liikmesriigis paigaldatava või kokkupandava kauba maksustatav väärtus |                         |                |                 |                                     |           |                                                               |                                                                                 |                 |  |
| 1 | 0 Täpsustused                                                                                                    |                         |                |                 |                                     |           |                                                               |                                                                                 |                 |  |
| 1 | 1 Täpsustused                                                                                                    |                         |                |                 |                                     |           |                                                               |                                                                                 |                 |  |
| T | asumisele kuuluv või enam                                                                                                    | makstud (-) käibemak    | s (lahter 4 +  | lahter 4.1 - la | hter 5 + lahter 10 - lahter 11      | )         |                                                               |                                                                                 | 252.69          |  |
| 6 |                                                                                                    |                         |                |                 |                                     |           |                                                               |                                                                                 |                 |  |
| A | -osa ANDMED VÄLJA                                                                                                    | STATUD ARVET            | E KOHTA        |                 |                                     |           |                                                               |                                                                                 |                 |  |
| A | asta 2014                                                                                                    |                         |                | M               | laksustamisperiood 10               |           |                                                               |                                                                                 |                 |  |
| N | r Tehingu- partneri<br>registri- või<br>isikukood                                                                                                    | Tehingupartneri<br>nimi | Arve<br>number | Arve<br>kuupäev | Arve kogusumma ilma<br>käibemaksuta | Maksumäär | r Arvel märgitud kauba ja<br>teenuse maksustatav väärtus<br>* | Maksustamisperioodil vormi KMD lahtrites 1<br>ja 2 kajastatud maksustatav käive | Erisuse<br>kood |  |
| 1 | 10379733                                                                                                    | Selver AS               | 200382         | 02.10.2014      | 29.59                               | 20        | D                                                             | 29.59                                                                           | )               |  |
| 2 | 10379733                                                                                                    | Selver AS               | 200387         | 08.10.2014      | 171.36                              | 5 20      | D                                                             | 171.36                                                                          | ò               |  |
| 3 | 10379733                                                                                                    | SelverAS                | 200392         | 10.10.2014      | 19.12                               | 2 20      | D                                                             | 19.12                                                                           | 2               |  |
| 4 | 10569681                                                                                                    | Prisma Peremarket<br>AS | 200398         | 21.10.2014      | 2000.00                             | 20        | D                                                             | 2000.00                                                                         |                 |  |
| 5 | 1003                                                                                                    | Rimi Eesti AS           | 200399         | 21.10.2014      | 1000.00                             | 20        |                                                               | 200.00                                                                          |                 |  |
| 6 | 1003                                                                                                    | Rimi Festi AS           | 200399         | 21.10.2014      | 1000.00                             | 20erikoro |                                                               | 800.00                                                                          | 0               |  |

| B- | osa ANDMED SAADUD       | ARVETE KOHTA        | ١       |            |                     |                   |                                          |         |
|----|-------------------------|---------------------|---------|------------|---------------------|-------------------|------------------------------------------|---------|
| Aa | ista 2014               |                     |         | Maksu      | ustamisperiood 10   |                   |                                          |         |
| Nr | Tehingu- partneri       | Tehingupartneri     | Arve    | Arve       | Arve kogusumma koos | Arvel märgitud    | Maksustamisperioodil vormi KMD lahtris 5 | Erisuse |
|    | registri- või isikukood | nimi                | number  | kuupäev    | käibemaksuga        | käibemaksusumma * | kajastatud sisendkäibemaksu summa        | kood    |
| 1  | <sup>!</sup> 1006       | Varuosakeskus OÜ    | B9593   | 03.09.2014 | 503.00              |                   | 100.60                                   |         |
| 2  | <sup>!</sup> 1006       | Varuosakeskus OÜ    | B9593   | 03.09.2014 | 503.00              |                   | 100.60                                   |         |
| 3  | 10577829                | Zone Media OÜ       | G3994   | 23.09.2014 | 1002.00             |                   | 200.40                                   |         |
| 4  | ! 1006                  | Varuosakeskus OÜ    | 455474  | 22.10.2014 | 600.00              |                   | 100.00                                   |         |
| 5  | <mark>!</mark> 1007     | Tallinna Ärileht AS | 3457937 | 01.11.2014 | 1265.00             |                   | 165.00                                   |         |
|    |                         |                     |         |            |                     |                   |                                          |         |

1000.0

A-osa genereeritakse müügiarvetelt, mis vastavad järgmistele tingimustele:

- 1. Arve operatsioonikuupäev jääb Käibemaksuaruande perioodi sisse;
- 2. Arvel olev kliendi Tüüp on "Ettevõte" või "Riigiasutus";

200400

Rimi Eesti AS

21.10.2014

21.10.2014

3. Arve ridadel on mõni käibemaksukoodidest, mis on Käibemaksuaruande seadistustes ära märgitud väljal **Lisa** valikuga **A**.

Eelnimetatud tingimustele vastavate arvete **Kokku summa** summeeritakse kliendikoodi alusel (**NB**! **mitte reg.koodi alusel**). Eraldi summeeritakse positiivse ja negatiivse kokku summaga arved. Kui mõni selline summa ületab Süsteemi seadistustes näidatud piirmäära, siis esitatakse kõik vastava kliendi arved A-osal.

B-osa genereeritakse ostuarvetelt ja kulutustelt, mis vastavad järgmistele tingimustele:

- 1. Ostuarve või kulutuse operatsiooni kuupäev jääb Käibemaksuaruande perioodi sisse;
- 2. Ostuarve, kulutuse kandes on kasutatud sisendkäibemaksu kontosid mis on Käibemaksuaruande seadistustes ära märgitud väljal **Lisa** valikuga **B**.

Eelnimetatud tingimustele vastavate ostude **Kokku summa** summeeritakse hankijakoodi alusel (NB! mitte reg.koodi alusel). Eraldi summeeritakse positiivse ja negatiivse kokku summaga arved. Kui mõni selline summa ületab Süsteemi seadistustes näidatud piirmäära, siis esitatakse kõik vastava kliendi arved B-osal.

**NB!** Müügiarve, ostuarve, kulutuse finantskande kuupäeva ei tohi muuta ilma algdokumendi operatsioonikuupäeva muutmata! Vastasel korral ei pruugi A- ja/või B-osa vastata KMD põhiosale.

Kui tehingupartneri (klient või hankija) reg.kood on kaardil täitmata, siis kuvatakse vastaval aruande väljal kliendi/hankija kood, mille ees on punane hüüumärk. Koodilt saab kaardi avada ja reg.koodi välja korrektselt ära täita. Aruande uuesti genereerimisel kantakse lisatud reg.kood õigesse välja. Sama on ostuarve hankija arve numbriga või kulutuse algdokumendi numbriga. Kui see on puudu,

1003

kuvatakse aruandes **! Puudub**. Sellel hiirega vajutades avaneb ostuarve/kulutus ja saab välja korrektse infoga ära täita.

### 3.4. Käibedeklaratsiooni esitamine

Kui käibemaksuaruande seadistusel on täidetud XML valik, saab deklaratsiooni esitada elektroonselt nii otse e-MTAsse saates kui ka faili manuaalselt üles laadides.

### 3.4.1. Käibedeklaratsiooni automaatne saatmine e-MTAsse

Soovi korral on võimalik käitumist muuta selliselt, et fail saadetakse juba esitatuna. Seda määrab süsteemi seadistus Käibedeklaratsioon KMD INF1 saadetakse e-MTAsse esitatuna-JAH.

Esitatud deklaratsiooni saab vajadusel ka uuesti saata - kehtima jääb viimane saadetud versioon.

Saatmine toimub reaalajas, kuid andmeid töödeldakse asünkroonselt, nende kohalejõudmine võib võtta aega. Samuti käib asünkroonselt saadetu tagasiside pärimine (iga 15 minuti tagant), seega võib ette tulla olukord, kus saadetu on juba ammu edukalt kohal, kuid tagasiside pole veel Directosse jõudnud

### Eeltingimused, mis peavad olema täidetud, et saatmine õnnestuks:

- e-MTAs:
  - 1. Nii Directo OÜ-le (Reg Nr:10652749) kui ka isikule, kes aruannet saadab, peavad olema määratud e-MTAs pääsuõigused, vastasel juhul aruande esitamine ei õnnestu.

| TÜÖLAUD  |                                                                                                    |                                                                                                    |                                                                        |                       |           |       |
|----------|----------------------------------------------------------------------------------------------------|----------------------------------------------------------------------------------------------------|------------------------------------------------------------------------|-----------------------|-----------|-------|
|          | Kontaktandmed                                                                                                    | Pääsuõiguste andmine                                                                                                    |                                                                        |                       |           |       |
|          | Minu konto seaded<br>Info e-MTA kasutamise kohta<br>Pääsuöigused –<br>Minu pääsuöigused<br>Esindajate pääsuöigused<br>Esindajate pääsuöiguste<br>vördlemine | <ul> <li>Isikute valimine</li> <li>2 Pääsi</li> <li>Otsi isikut</li> <li>Palun valige isik, kellele soovite pääsu</li> <li>Isiku otsimine</li> <li>Valige lemmi</li> </ul> | uõiguste lisamine<br>õigused anda. Mitme isiku valimis<br>kute hulgast | eks korrake otsingut. |           |       |
| ARVESTUS | <ul> <li>Laekunud pääsuõiguste<br/>taotlused</li> </ul>                                                                                                    | Isiku- või registrikood                                                                                                    | 10652749                                                               | Kasut                 | ajatunnus |       |
|          | <ul> <li>Saadetud pääsuõiguste<br/>taotlused</li> </ul>                                                                                                    | Tühjendan                                                                                                    |                                                                        |                       |           | Otsi  |
| SUHITLUS |                                                                                                    |                                                                                                    |                                                                        |                       |           |       |
| 0        | Kiirlingid                                                                                                    | Valitud isikud ······                                                                                                    |                                                                        |                       |           |       |
| BIKESKUS | Sessioonid                                                                                                    | Nimi                                                                                                    | Kood                                                                   | Kasutajatunnus        | Olek      |       |
| SEADED   |                                                                                                    | DIRECTO, OÜ                                                                                                    | 10652749                                                               |                       | Aktiivne  | ☆     |
|          |                                                                                                    | Tagasi                                                                                                    |                                                                        |                       |           | Edasi |

2. Directo OÜ-le peab õiguste lisamisel lubama *Maksu* õiguste alt *masin-masin liidese* kaudu andmete saatmise

|                                                           | oksikolgused valituu                                                                                                    |                                 |                                                   |    |
|-----------------------------------------------------------|----------------------------------------------------------------------------------------------------|---------------------------------|---------------------------------------------------|----|
|                                                           | Nimetus                                                                                                    | Valdkond M                      | aksud                                             | 8  |
| Tühjendan                                                 | ]                                                                                                    |                                 |                                                   | Ot |
|                                                           |                                                                                                    |                                 |                                                   |    |
| • Raama                                                   | tupidaja pakett   1                                                                                                    |                                 |                                                   |    |
| • Raama<br>- Andme                                        | tupidaja pakett   ।<br>te saatmine masin-masin liidese kaudu   хт_мм                                                                                                    |                                 |                                                   |    |
| <ul> <li>Raama</li> <li>Andme</li> <li>Turvase</li> </ul> | itupidaja pakett   ।<br>ete saatmine masin-masin liidese kaudu   хт_мм<br>rveri omaniku (juriidilise isiku) õigus saata teda volitanud ettevõtte nimel Maksu- ja To                                                                                                    | lliametile andmeid ma           | asin-masin liidese kaudu.                         |    |
| <ul> <li>Raama</li> <li>Andme</li> <li>Turvase</li> </ul> | tupidaja pakett   ı<br>ete saatmine masin-masin liidese kaudu   хт_мм<br>erveri omaniku (juriidilise isiku) õigus saata teda volitanud ettevõtte nimel Maksu- ja To<br>• Райзиõiguste paketis sisalduvad õigused                                                                               | Iliametile andmeid ma<br>♦ Kood | asin-masin liidese kaudu.<br>♦ Valdkond           |    |
| <ul> <li>Raama</li> <li>Andme</li> <li>Turvase</li> </ul> | ttupidaja pakett   ।<br>ete saatmine masin-masin liidese kaudu   хт_мм<br>erveri omaniku (juriidilise isiku) õigus saata teda volitanud ettevõtte nimel Maksu- ja To<br>• Pääsuõiguste paketis sisalduvad õigused<br>Käibedeklaratsiooni (KMD) andmete saatmine masin-masin liidese vahendusel | lliametile andmeid ma           | asin-masin liidese kaudu.<br>♦ Valdkond<br>Maksud |    |

Kui anda õigus Directo OÜ-le, siis lisanduvad praegu automaatselt ka Directo OÜ juhatuse liikmete nimed. Tegemist on e-MTA poolse tehnilise veaga, mida parandatakse (BUG-iga). Kui soovite mittevajalikud juhatuse liikmed eemaldada, kirjutage e-maks@emta.ee. Klientide andmeid näevad Directo OÜ juhatuse liikmed selliselt s.t. tegelik ligipääs andmetele puudub:

| \$ Isik | Deklaratsioonid | Nõuded | Ettemaksukonto saldo |
|---------|-----------------|--------|----------------------|
|         | Ð               | €      | ٥                    |

Soovitame Directo OÜ juhatuse liikmete volitused lõpetada, kuigi ka lõpetamata juhul ei oma nad andmetele mingit ligipääsu.

| - |                                                                                                    |                   |                | ☆ |
|---|----------------------------------------------------------------------------------------------------|-------------------|----------------|---|
| = | Üksikõigused (1)                                                                                                    |                   |                |   |
|   | ◆ Õigused                                                                                                    | + Kehtivuse algus | Kehtivuse lõpp |   |
|   | <u>Juriidilise isiku esindaja õigus esindatava isiku rakenduste kasutamise õiguste</u><br><u>haldamiseks antud volituse piires</u> | 27.10.2021        | 27.10.2021     |   |

• Täpsemate juhiste või küsimuste korral, kuidas e-Maksuametis õigusi anda, palun pöörduge Maksu ja Tolliameti klienditoe poole

https://www.emta.ee/eraklient/amet-uudised-ja-kontakt/kontaktid/klienditugi.

### • Directos:

- 1. Kasutaja peab olema Directosse sisenenud kas ID-kaardi, Mobiil-ID või Smart-ID abil, kuna saatmisel edastatakse e-MTAsse ka saatja isikukood, mille järgi e-MTA omakorda kontrollib, kas kasutajal on õigus aruannet edastada.
- 2. Süsteemiseadistus Käibedeklaratsioon KMD INF1 saadetakse e-MTAsse esitatuna JAH

saadab e-MTA-sse esitatud deklaratsiooni. Kui soovite ise e-MTA-s kinnitada ja esitada, valige EI. Mõjutab ainult käibedeklaratsiooni saatmist, TSD jaoks seadistust ei ole ning see saadetakse alati esitamata kujul.

3. Kasutajal peab olema Directos e-MTA kanali õigus, mida saab määrata kasutaja/grupi õiguste alt sakis *MUU* 

| Dokumendid | l Aruar    | nded  | Sead   | listus | Muu |
|------------|------------|-------|--------|--------|-----|
| Kanalid    |            |       |        |        |     |
| Keelatud   | Lubatud    | Kanal | I      |        |     |
| 0          | $\bigcirc$ | LHV C | onnect |        |     |
| $\bigcirc$ | $\bigcirc$ | Swedb | ank GW | /      |     |
| $\bigcirc$ | $\bigcirc$ | Avalo |        |        |     |
| 0          | ۲          | e-MTA |        |        |     |
| _          |            | _     |        |        |     |

Tekib nupp Saada e-MTAsse, mida vajutades toimub saatmine. Lingi Saatmise ajalugu abil on võimalik kuvada viimased saatmised.

Iga saatmine jätab jälje **Dokumentide transpordi** registrisse. Kirje on suletud (maha tõmmatud), kui tagasiside on laekunud ning tegevus oli edukas, seega võib antud kirjeid lihtsalt ignoreerida.

| Dokumer         | itide tra | nsport  |                |              |          |                   |       |     |                     |                |                     |                                   |          |                                       |
|-----------------|-----------|---------|----------------|--------------|----------|-------------------|-------|-----|---------------------|----------------|---------------------|-----------------------------------|----------|---------------------------------------|
| AVA Number      |           | > Vaata |                |              |          |                   |       |     |                     |                |                     |                                   |          | Ridu: 30                              |
| NUMBER ¥        | TÜÜP      | FIRMA   | SISEND DOK. NR | DOK. KUUPÄEV | TAS. AEG | KELLELT / KELLELE | SUMMA |     | LOODUD              | TÖÖDELDUD      | TÖÖDELDI            | STAATUS                           | DOKUMENT | DOK NR.                               |
| ٩               | EMTA_K ~  | Q       | Q              | Q            | Q        | Q                 | Q     |     | Q                   |                | Q                   | Q                                 |          | Q                                     |
| 6023            | EMTA_KMD  |         |                | 01.10.2021   |          |                   | Ð     | .00 | 25.10.2021 10:29:34 | Jah            | 25:10:2021 15:50:32 | Sasdetud                          |          | <del>ID:</del><br>≺327671.16351469748 |
| <del>6013</del> | EMTA_KMD  |         |                | 01.09.2021   |          |                   | Ð     | .00 | 22:10:2021 16:39:25 | Jah            | 22.10.2021 16:50:30 | <del>Saadetud ja kinnitatud</del> |          | <del>ID:</del><br>≪76473.163490996543 |
| <del>6812</del> | EMTA_KMD  |         |                | 01.09.2021   |          |                   | Ð     | .00 | 22.10.2021 16:30:05 | <del>Jah</del> | 22.10.2021 16:35:33 | Sasdetud                          |          | <del>ID:</del><br>≪76473.163490940527 |

KMD saatmisel kasutatakse järgmisi Dokumentide transpordi väljasid:

- Number registrinumber, klikk siin avab terve saadetise XML kujul
- Sisend Dok.Nr Kui aruanne saadeti esitatud kujul, siis kuvatakse siin 1
- Dok.Kuupäev siin olev kuu määrab, mis kuu KMD saadeti
- Loodud saatmise aeg
- Töödeldi tagasiside töötlemise aeg
- **Staatus** saatmise tulemus. Kui edukas, siis *Saadetud ja kinnitatud*, kui viga, siis veateade
- Dok.Nr saatmise unikaalne tunnus. Klikk siin tulbas avab XMLi saatmise tulemusega vigade korral saab siit aimu, mis võib valesti olla

### 3.4.2. Manuaalselt käibedeklaratsiooni KMD INF1 faili üleslaadimine

Käsitsi käibedeklaratsiooni faili üleslaadimiseks : Süsteemi seadistus Käibedeklaratsioon KMD INF1 saadetakse e-MTAsse esitatuna - El.

Fail saadetakse e-MTAsse selliselt, et kasutaja peab lisaks sisenema ka e-MTAsse, et deklaratsioon seal esitada.

- 1. Arvuta käibemaksuaruanne
- 2. Aruande genereerimise järel vajuta nuppu:

EKSPORT 2014-12KMD\_INF1

- 3. Salvestada aruande fail arvutisse.
- 4. Sisene e-Maksuametisse
- 5. Loo aruandeperioodi Käibedeklaratsioon e-Maksuametis
- 6. lae fail internetikeskkonnas üles
- 7. Salvesta, kontrolli ja kinnita

**NB!** Manuaalselt faili e-Maksuametisse üles laadides ei esitata aruannet lõplikult, vaid eeltäidetakse vajalikud väljad Maksuameti vormil. Üleslaadimise järgselt on võimalik veel aruannet e-Maksuametis täiendada, muuta, kustutada ning lõpuks ka esitada.

# 4. Käibedeklaratsiooni nupp "TEE KANNE"

Võimaldab Käibedeklaratsioonil koostada automaatselt finantskande - deklaratsiooni järgi tasumisele kuuluva käibemaksu kandmise maksuameti ettemaksu kontole.

## 4.1. Seadistamine

### 4.1.1. Süsteemiseadistused - Finantsi seadistused

| FINANTSI SEADISTUSED                           |            |  |  |
|------------------------------------------------|------------|--|--|
| KMD automaatkande kuupäev järgmise<br>kuu päev | 20         |  |  |
| KMD automaatkanne                              | 🔵 ei 🔎 jah |  |  |
| KMD automaatkanne Deebetkonto                  | 212389     |  |  |
| KMD automaatkanne Kreeditkonto                 | 113201 >>> |  |  |

- KMD automaatkande kuupäev järgmise kuu ... päev märgi maksukohustuse tekkimise päev (Eestis järgmise kuu 20 kuupäev)
- KMD automaatkanne valikud
  - ei ( ei koosta automaatkannet)
  - jah (koostab automaatkande)
- **KMD automaatkanne Deebetkonto** finantskande deebetkonto (Tasumisele kuuluva käibemaksu võla konto)
- **KMD automaatkanne Kreeditkonto** finantskande kreeditkonto (Maksuameti ettemaksukonto või Maksuameti koondkonto)

### 4.1.2. Käibedeklaratsiooni seadistamine

Käibedeklaratsiooni kirjelduses tekib lõppu tulp **Automaatkanne**. Vali rida, mille peal on käibedeklaratsioonil summa mis kuulub tasumisele ning tee sellele reale linnuke. Peale rea aktiveerimist kaovad tulbast ära kõik teised valikud.

### Kui on vaja rida muuta:

- Deaktiveeri rida (võta linnuke ära)
- Vajuta aruande kirjeldusel salvesta
- Peale salvestamist ilmuvad uuesti kõik tulba ridade valikud
- Vali uus rida (märgi linnuke)
- Vajuta aruande kirjeldusel salvesta

| D Käibearuanne /  | ARU 🗤 - Google Ch          | rome                               |                                        |                            |                                  |           |       |               |
|-------------------|----------------------------|------------------------------------|----------------------------------------|----------------------------|----------------------------------|-----------|-------|---------------|
| login.direct      | t <b>o.ee</b> /ocra_direct | to/fin_kaibearu.asp?koo            | od=ARU                                 |                            |                                  |           |       |               |
| Sule Koopia       | Uus Salve                  | sta <mark>Kustuta</mark> Jäta Olek | : Vaata ARUANNE                        |                            |                                  |           |       |               |
| Kood ARU          | Objekt                     | Kasutaja                           | XML 2014-12KMD_INF1 V                  | Suletud                    |                                  |           |       |               |
| Nimi Käibemaks    | suaruanne                  |                                    |                                        | Kommentaa                  | ır                               |           |       |               |
| Viimati muutis:SU | PER 18.05.2022 1           | 4:02:47                            |                                        |                            |                                  |           |       |               |
| NR Number         | Tüüp                       | Nimi                               | Tekst                                  | Klass                      | Kmkood                           | Sektsioon | Lisa  | Automaatkanne |
| 1 10              | Muutus 🗸                   | 411001:499999                      | <em> tavaline müük 20%</em>            | 3(Deebet) 🗸                | 1 (20% määraga maksustata 🗸      |           | ~ A • | ·             |
| 2 12              | Muutus ~                   | 212101+212102                      | <em> Ettemaksud 20%</em>               | 3(Deebet) 🗸                | 1 (20% määraga maksustatav 🗸     |           | ~ A ` | · 🗆           |
| 3 15              | Muutus ~                   | 411001:499999                      | <em> 20% müük erikorra alusel</em>     | 3(Deebet) 🗸                | 13 (20% käive KMS §-des 41 🗸     |           | ~ A ` |               |
| 4 20              | Muutus ~                   | 111101:199999+212291:212;          | <em> kauba ühendusesisene soetam</em>  | 4(Kreedit) 🗸               | 7 (Kauba ühendusesisene so 🗸     |           | ~ `   | · •           |
| 5 25              | Muutus ~                   | 111101:199999+212291:212;          | <em> teenuse ühendusesisene soeta</em> | 4(Kreedit) 🗸               | 8 (Teise liikmesriigi maksukoh 🗸 |           | ~ `   |               |
|                   |                            | <b>T</b>                           |                                        | La carte de la composition |                                  |           |       | 1 0           |

## 4.2. Kasutamine

| Aeg: algus 01.06.2022 | lõpp 30.06.2022       | Objekt | Ühik/täpsus 0,01 ∽ |                                | Kirjelda  | 2 🕙 🔂 |
|-----------------------|-----------------------|--------|--------------------|--------------------------------|-----------|-------|
| Aruanne ARU           | Numbri tühik (pole) 🗸 |        | ARUANNE Trüki      | Saada e-MTAsse Saatmise ajalug | Tee kanne |       |
| KÄIBEDEKLARATSIOON    |                       |        |                    |                                |           |       |

Kui käibedeklaratsioon on välja arvutatud ja üle kontrollitud, saab kuu lõpetamise kande otse

deklaratsiooni pealt koostada. Vajutades Käibedeklaratsioonil nuppu Tee kanne, luuakse finantskanne.

- Kui on vaja käibedeklaratsiooni parandada, saab alati kannet üle kirjutada. See tähendab seda, et vajutad uuesti nuppu **Tee kanne** ja kanne genereerub uuesti.
- Kui Käibedeklaratsioon on arvutatud objekti (objektide) järgi, koostatakse finantskanne sama objektiga (objektidega).
- Enne kande loomist peavad seadistused olema tehtud.

### 4.3. Näide

Juuni 2022 deklaratsiooni finantskanne koostatakse järgmise kuu 20 kuupäeva seisuga (vastavalt seadistuses kirjutatule).

2

| 🔰 <<: Finants Käiberr               | naksuaruanne  | 01.06.2022:3      | 0.06.2022 v2 | - Google Chr | ome             |                   |         |                |           |         |       |          |              |           |     |
|-------------------------------------|---------------|-------------------|--------------|--------------|-----------------|-------------------|---------|----------------|-----------|---------|-------|----------|--------------|-----------|-----|
| login.directo.ee                    | e/ocra_direct | to <u></u> }/fin_ | _aru_kaibec  | leklaratsioc | n.asp?uus=      | =1&kasexp=8       | laeg1=0 | )1.06.2022&aeg | 2=30.06.  | 2022&oł | ojekt | =&taps   | us=0%2C(     | )1&k_aru= | A   |
| Aeg: algus 01.06.202                | 2             | lõpp 30.0         | 06.2022      | Objekt       |                 | Ühik/täpsus 0     | ,01 🗸   |                | 101015    |         | Kirje | Ida      | 2 🗐 💼        |           |     |
| Aruanne ARU                         | Numb          | ori tuhik (po     | le) 🗸        |              |                 | ARUANNE           | ruki    | EKSPORT 2014   | -12KMD_I  | NF1 le  | e ka  | nne      |              |           |     |
| Kanne:100168                        | D << Finant   | s - kanne FIN     | I_100168 - G | oogle Chrom  | e               |                   |         |                |           |         | Ļ     |          |              |           |     |
| tavaline müük 20<br>Ettemaksud 20%  | 🔒 login.d     | irecto.ee/oo      | cra_directo  | _jane/trans  | action_doc      | ument.html?ic     | =FIN_1  | 00168          |           |         |       |          |              |           |     |
| 20% müük erikori                    | 🖰 Uus 🔻       | 🗇 Salvesta        | 💼 Kopeeri    | 🔻 🛞 Jäta     | 前 Kustuta       | Manused           | 🖄 Meili | i 🔻 🖨 Trüki 🔻  | Periodise | eri Loo | pööre | lkanne   | Loo miinuska | anne      |     |
| teenuse ühendus<br>kauba või teenus | Finants       | s - kann          | e FIN: 1     | 100168       | Salvestatud     |                   |         |                |           |         |       |          |              | Viim      | ati |
| erikorra alusel ma                  | Tüüp          | Number            |              | Aeg          |                 | Seletus           |         |                |           |         |       |          | Vahe         | Deebet    |     |
| 1 20% määraga                       | FIN           |                   | 100168       | 20.07.2022   | <b></b>         | KMD 6/2022        |         |                |           |         |       |          | 0            |           |     |
| ettemaksud 9%<br>kauba või teenus   | Kopeeri vali  | itud Kustuta      | a valitud    | Massasetaja  | Aseta retsep    | ot 🛛 Jaga ressurs | sidelt  |                |           |         |       |          |              |           |     |
| 2 9% määraga r                      | 🗆 Nr 🥎        | ≁ Konto           | ▹ Objektid   | ≁ Sisu       |                 |                   |         |                | s         | Deeb    | et 🔎  | Kreedit  | ≁ Projekt    | ≁ Valuuta | ş   |
| Unendusesisene                      |               | > Otsi            | > Otsi       | > Otsi       |                 |                   |         |                | >         | Otsi    | >     | Otsi     | > Otsi       | > Otsi    | >   |
| Eksport                             | 1             | 212389            |              | Käibemaksu o | leklareeritud v | õlg               |         |                |           | 22424.  | 86    |          |              | EUR       |     |
| 3 0% määraga r                      | 2             | 113201            |              | Maksude ette | masukonto EN    | ATN               |         |                |           |         |       | 22424.86 |              | EUR       |     |

## 5. Käibemaksugrupi käibedeklaratsioon

23/24

• Käibemaksugruppi kuuluvate ettevõtete baasidesse tuleb lisada süsteemiseadistusse "Käibemaksugrupi esindaja reg.kood"

Käibemaksugrupi esindaja reg.kood

2025/05/07 04:52

- igast grupi liikme Directo baasist tuleb fail alla laadida ja üles laadida KMD Maksuametisse ema registri numbri peale ehk ema maksuameti baasi.
- Maksuametis toimub info laadimine grupi käibemaksu deklaratsioonile

# Ära ühise käibemaksukohuslase korral tütarde käibedeklaratsioone automaatset KMD nuppu kasuta.

Kui ettevõtete grupp on ühine käibemaksukohuslane, siis grupi liikmete vahel tuleb müügiarved esitada ilma käibemaksuta (tuleb teha selliste tehingte jaoks eraldi käibemaksukood).

## 6. Käibemaksuaruande näidiskirjeldus

From: h lp

Permanent link: https://wiki.directo.ee/et/kaeibemaksu\_seadistamine?rev=1738316453

Last update: 2025/01/31 11:40

| 2300 | tehe | ✓ 1000-1200 | <strong><font color="#ff08&lt;/th"></font></strong> |
|------|------|-------------|-----------------------------------------------------|
|      |      |             |                                                     |
|      |      |             |                                                     |
|      |      |             |                                                     |
|      |      |             |                                                     |
|      |      |             |                                                     |
|      |      |             |                                                     |

| https://wiki.directo.ee/ - Directo | Не |
|------------------------------------|----|
|                                    |    |

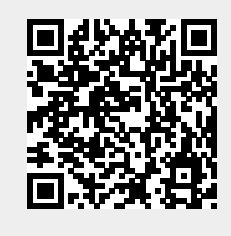

| Last update: 2025/01/31 11:40         |
|---------------------------------------|
|                                       |
| D Käibearuanne ARU v₂ - Google Chrome |

Kasutaja

Objekt

login0.directo.ee

Kood ARU

| Number | Tüüp   |          | Nimi                     | Tekst                                                                                                    | Klass        | Kmkood                                  | Sektsioon                                                     | Lisa     | Automaa |
|--------|--------|----------|--------------------------|----------------------------------------------------------------------------------------------------|--------------|-----------------------------------------|---------------------------------------------------------------|----------|---------|
| 1      | Tekst  | ~        |                          | <strong> KÄIBEDEKLARATSIOOI</strong>                                                                                                    | ~            | ~                                       | ~                                                             | ~        | 1       |
| 2      | Tekst  | ~        |                          |                                                                                                    | ~            | ~                                       | ×                                                             | ~        | 1       |
| 10     | Muutus | ~        | 411001:499999            | <em> tavaline müük 20%</em>                                                                                                    | 3(Deebet) 🗸  | 1 (20% määraga maksustatavad toir 🗸     | ×                                                             | Α 🗸      | 1       |
| 12     | Muutus | ~        | 212101+212102            | <em> Ettemaksud 20%</em>                                                                                                    | 3(Deebet) 🗸  | 1 (20% määraga maksustatavad toir 🗸     | ×                                                             | Α 🗸      | j       |
| 15     | Muutus | ~        | 411001:499999            | <em> 20% müük erikorra alusel<td>3(Deebet) 🗸</td><td>13 (20% käive KMS §-des 41 ja 42 s 🗸</td><td>×</td><td>AV</td><td>1</td></em>                                     | 3(Deebet) 🗸  | 13 (20% käive KMS §-des 41 ja 42 s 🗸    | ×                                                             | AV       | 1       |
| 20     | Muutus | ~        | 111101:199999+212291:21: | <em> kauba ühendusesisene soeta</em>                                                                                                    | 4(Kreedit) 🗸 | 7 (Kauba ühendusesisene soetamin: 🗸     | ×                                                             | ~        | j       |
| 25     | Muutus | ~        | 111101:199999+212291:21: | <em> teenuse ühendusesisene soe</em>                                                                                                    | 4(Kreedit) 🗸 | 8 (Teise liikmesriigi maksukohustusl: 🗸 | ~                                                             | ~        | 1       |
| 30     | Muutus | ~        | 411001:499999            | <em> kauba või teenuse omatarve</em>                                                                                                    | 3(Deebet) 🗸  | 17 (20% määraga maksustatav kaut: 🗸     | ×                                                             | ~        | i       |
| 35     | Muutus | ~        | 111101:199999+212291:21: | <em> erikorra alusel maksustatava</em>                                                                                                    | 4(Kreedit) 🗸 | 10 (KMS §-s 41' sätestatud erikorra 🗸   | ×                                                             | В 🗸      | 1       |
| 100    | tehe   | ~        | 10+12+15+20+25+30+35     | <strong>1 20% määraga maks</strong>                                                                                                    | 4(Kreedit) 🗸 | ~                                       | (1) 20% määraga maksustatavad toimingud ja tehingud (F 🗸      | ~        | 1       |
| 210    | Muutus | ~        | 411001:499999            | <em> tavaline müük 9%</em>                                                                                                    | 3(Deebet) 🗸  | 9 (9% määraga maksustatavad toimi 🗸     | ×                                                             | AV       | i       |
| 212    | Muutus | ~        | 212101+212102            | <em> ettemaksud 9%</em>                                                                                                    | 3(Deebet) 🗸  | 9 (9% määraga maksustatavad toimi 🗸     | ×                                                             | AV       | 1       |
| 220    | Muutus | ~        | 411001:499999            | <em> kauba või teenuse omatarve</em>                                                                                                    | 3(Deebet) V  | 18 (9% määraga maksustatav kauba 🗸      | ×                                                             | ~        | i       |
| 300    | tehe   | ~        | 210+212+220              | <strong>2 9% määraga maksu</strong>                                                                                                    | 4(Kreedit) V | ×                                       | (2) 9% määraga maksustatavad toimingud ja tehingud (KI 🗸      | ~        | 1       |
| 310    | Muutus | -        | 411001:499999            | <em> tavaline müük 5%</em>                                                                                                    | 3(Deebet) V  | 31 (5% määraga maksustatavad toir 🗸     | ×                                                             | Αv       | 1       |
| 311    | Muutus | -        | 212101+212102            | <em> ettemaksud 5%</em>                                                                                                    | 3(Deebet) V  | 31 (5% määraga maksustatavad toir 🗸     | <b>v</b>                                                      | A ¥      | 1       |
| 312    | Muutus | -        | 411001:499999            | <em> kauba või teenuse omatarve</em>                                                                                                    | 3(Deebet) V  | 32 (5% määraga maksustatav kauha 🗸      | · · · · · · · · · · · · · · · · · · ·                         | ~        | 1       |
| 330    | tehe   | -        | 310+311+312              | <strong>2.1 5% määraga mak</strong>                                                                                                    | 3(Deebet) ¥  | ×                                       | (2 1) 5% määraga maksustatavad toimingud ja tehingud (        | ~        | 1       |
| 410    | Muutus | -        | 411001:499999            | <em> Ühendusesisene kauba müül</em>                                                                                                    | 3(Deebet) V  | 0 (Kauba ühendusesisene käive (0% 🗸     | ×                                                             | ~        | 1       |
| 420    | Muutus | -        | 411001:499999            | <em> Ühendusesisene teenuste mi</em>                                                                                                    | 3(Deebet) ¥  | 2 (Teenuste ühendusesisene käive ( >    |                                                               | ~        | 1       |
| 130    | Muutus | ÷        | 411001:499999            | <em> Eksport</em>                                                                                                    | 3(Deebet) ¥  | 6 (Eksnort)                             | ·                                                             | v        | 1       |
| 500    | tehe   | -        | 410+420+430              | <strong>3 0% määraga maksu</strong>                                                                                                    | 4(Kreedit) ¥ |                                         | (3) 0% määraga maksustatavad toimingud ja tehingud (KI 🗙      | ~        | 1       |
| 00     | tehe   | ÷        | 410+420                  | <strong>3 Unit maalaga maksu</strong>                                                                                                    | 4(Kreedit) ¥ | ¥                                       | (3.1) Kauba übendusesisene käive is teise liikmesriini mal    | Ť        | 1       |
| 700    | tehe   | ÷        | 410                      | <strong>3.1 I) Rauba unendu</strong>                                                                                                    | 4(recoil) •  |                                         | (3.1.1) Kauba ühendusesisene käive (KMD rida 3.1.1)           | - ·      | i       |
| 200    | tehe   | ÷        | 430                      | <strong>3.2 2) kauba ekenort</strong>                                                                                                    |              |                                         | (3.2) Kauba akenort (KMD rida 3.2)                            |          | 1       |
| 000    | Mustup | ÷        | 411001-400000            | <strong>3.2 2) Kauba eksport</strong>                                                                                                    | 2(Doobot) M  | 2 (Käihemakeutagaatusega müük rei kt    | (3.2) Kauba eksport (KWD rida 3.2)                            | - ¥      | 1       |
| 200    | taba   | ÷        | 411001.435355            | Kaibella                                                                                                    | S(Deebet) V  | 5 (Kaibernaksutagastusega muuk rei 🗸    | (3.2.1) Kalbernaksutagastusega muuk teisijale (Kivib hua 👻    | - ·      | 1       |
| 100    | tene   | Ť        | 100-{0.2}                |                                                                                                    | •            | <b>•</b>                                | · · · · · · · · · · · · · · · · · · ·                         | <b>•</b> | 1       |
| 004    | tehe   | Ě        | 300 (0.05)               |                                                                                                    |              | <b></b>                                 | · · · · · ·                                                   | <b>•</b> | 4       |
| 1000   | tene   | Ň        | 330~{0.05}               | CTDONO: 4                                                                                                    | ×            | ¥                                       | <b>•</b>                                                      |          | 1       |
| 1000   | tene   | <u>×</u> | 900+990+991              | <strong>4 Kalbemaks kokku (.</strong>                                                                                                    | 4(Kreedit) V | ¥                                       | <b>•</b>                                                      | <b>•</b> | -       |
| 1100   |        | <u> </u> |                          | <strong>4.1 Impordiit tasumisele</strong>                                                                                                    | <b></b>      | <b>`</b>                                | <b>V</b>                                                      | <b>_</b> | -       |
| 1110   | Muutus | ~        | 212351                   | <em> lasutud kaibemaks (kohalik)</em>                                                                                                    | 4(Kreedit) V | ¥                                       | <b>`</b>                                                      | ВV       | -       |
| 1140   | Muutus | ~        | 212368                   | <em> Poordkaibemaks</em>                                                                                                    | 4(Kreedit) V | ×                                       | ×                                                             | ~        | -       |
| 1200   | Muutus | ~        | 212351:212368            | <strong>5 Kokku sisendkäiben</strong>                                                                                                    | 4(Kreedit) V | ×                                       | (5) Kokku sisendkäibemaksusumma, mis on seadusega lt 🗸        | <b>~</b> | 1       |
| 1300   | Muutus | ~        | 212353                   | <strong>5.11) impordiit tasuti</strong>                                                                                                    | 4(Kreedit) V | ×                                       | (5.1) Impordilt tasutud või tasumisele kuuluv käibemaks (F 🗸  | ~        | -       |
| 1400   | Muutus | ~        | 212354+212357+212358     | <strong>5.2.2) pohivara soeta</strong>                                                                                                    | 4(Kreedit) V | ×                                       | (5.2) Pohivara soetamiselt tasutud voi tasumisele kuuluv I 🗸  | ВV       | -       |
| 1450   | Muutus | ~        | 212355+212357            | <strong>5.3 3) ettevõtluses (1</strong>                                                                                                    | 4(Kreedit) 🗸 | ×                                       | (5.3) Ettevõtluses (100%) kasutatava sõiduauto soetamist 🗸    | В 🗸      | -       |
| 1451   | Muutus | ~        | 931101                   | <strong> ettevõtluses (</strong>                                                                                                    | 4(Kreedit) V | ×                                       | (5.3) Ettevõtluses kasutatavate sõiduautode arv. (KMD rid 🗸   | ~        | 1       |
| 1455   | Muutus | ~        | 212356+212358            | <strong>5.4 4) osaliselt ettevé</strong>                                                                                                    | 4(Kreedit) V | ×                                       | (5.4) Osaliselt ettevõtluses kasutatava sõiduauto soetami: V  | В 🗸      | 1       |
| 1456   | Muutus | ~        | 931102                   | <strong> osaliselt ettev</strong>                                                                                                    | 4(Kreedit) 🗸 | ×                                       | (5.4) Osaliselt ettevõtluses kasutatavate sõiduautode arv. 🗸  | ~        | -       |
| 500    | tehe   | ~        | 20+25                    | <strong>6 Kauba ühendusesis</strong>                                                                                                    | 4(Kreedit) V | ×                                       | (6) Kauba ühendusesisene soetamine ja teise liikmesriigi 🗸    | ~        | _       |
| 600    | tehe   | ~        | 20                       | <strong>6.1 kauba ühenduse:</strong>                                                                                                    | 4(Kreedit) 🗸 | <b>~</b>                                | (6.1) Kauba ühendusesisene soetamine (KMD rida 6.1) 🗸         | ~        | _       |
| 700    | tehe   | ~        | 35                       | <strong>7 Muu kauba soetamii</strong>                                                                                                    | 4(Kreedit) 🗸 | ×                                       | (7) Muu kauba soetamine ja teenuse saamine, mida maks 🗸       | ~        |         |
| 1800   | tehe   | ~        | 35                       | <strong>7.1 erikorra alusel m</strong>                                                                                                    | 4(Kreedit) 🗸 | ~                                       | (7.1) Erikorra alusel maksustatava kinnisasja, metallijäätr 🗸 | ~        |         |
| 1900   | Muutus | ~        | 411001:499999            | <strong>8 Maksuvaba käive<!--5</td--><td>3(Deebet) 🗸</td><td>12 (Maksuvaba käive (müük)) 🗸 🗸</td><td>(8) Maksuvaba käive (KMD rida 8)</td><td>~</td><td></td></strong> | 3(Deebet) 🗸  | 12 (Maksuvaba käive (müük)) 🗸 🗸         | (8) Maksuvaba käive (KMD rida 8)                              | ~        |         |
| 2000   | Muutus | ~        | 411001:499999            | <strong>9 Erikorra alusel maks</strong>                                                                                                    | 3(Deebet) 🗸  | 16 (Erikorra alusel maksustatava kin 🗸  | (9) Erikorra alusel maksustatava kinnisasja, metallijäätme 🗸  | Α 🗸      |         |
| 2100   | Muutus | ~        |                          | <strong>10 Täpsustused +<td>~</td><td>×</td><td>(10) Täpsustused (+) (KMD rida 10)</td><td>~</td><td></td></strong>                                                    | ~            | ×                                       | (10) Täpsustused (+) (KMD rida 10)                            | ~        |         |
| 2200   | Muutus | ~        |                          | <strong>11 Tapsustused -<td>~</td><td>~</td><td>(11) Täpsustused (-) (KMD rida 11)</td><td>~</td><td>1</td></strong>                                                   | ~            | ~                                       | (11) Täpsustused (-) (KMD rida 11)                            | ~        | 1       |
| 2300   | tehe   | -        | 1000-1200                | <strong><font color="#ff0818~Tae&lt;/td"><td>4(Kreedit) 🛩</td><td>~</td><td></td><td>×</td><td>j .</td></font></strong>                                                | 4(Kreedit) 🛩 | ~                                       |                                                               | ×        | j .     |

/fin\_kaibearu.asp?kood=ARU

XML 2014-12KMD\_INF1 
Suletud